Общество с ограниченной ответственностью "Аналитик ТелекомСистемы"

# беспроводное устройство передачи данных (ZigBee-модем) модель AnCom RZ

# РУКОВОДСТВО ПО ЭКСПЛУАТАЦИИ

РЭ 4035-027-11438828-11

версия документации D2.07

Москва 2018

## Содержание

| 1        | Оби            | цие сведения 4                                                          |
|----------|----------------|-------------------------------------------------------------------------|
| 1.1      | Xap            | актеристики 4                                                           |
|          | 1.1.1          | Базовые характеристики4                                                 |
|          | 1.1.2          | Система измерения и управления (СИУ) модемов AnCom RZ/B5                |
|          | 1.1.3          | Условия эксплуатации и показатели надежности 6                          |
|          | 1.1.4          | Комплект поставки6                                                      |
| 1.2      | Реж            | имы работы и варианты исполнения модемов (определяются при заказе) 7    |
|          | 1.2.1          | Адресный доступ к объектам со стороны Диспетчерского ПО (Windows) 7     |
|          | 1.2.2          | Адресный доступ к объектам со стороны контроллера по Modbus RTU8        |
|          | 1.2.3          | Широковещательная ретрансляция данных со стороны контроллера9           |
|          | 1.2.4          | Двухканальный адресный повторитель состояния контактов10                |
| 2        | Под            | ключение и установка модемов 11                                         |
| 2.1      | Рекс           | омендации по развертыванию ZigBee сети 11                               |
|          | 2.1.1          | Установка «маршрутизаторов»11                                           |
|          | 2.1.2          | Анализ радиообстановки Wi-Fi12                                          |
|          | 2.1.3          | Регулировка задержек в Диспетчерском ПО (Windows) опроса объектов 12    |
| 2.2      | Уста           | ановка и снятие модемов с DIN-рейки                                     |
| 2.3      | Отк            | рытие верхней крышки модема13                                           |
| 2.4      | Под            | ключение внешней антенны к координатору и маршрутизатору 14             |
| 2.5      | Под            | ключение координатора к ПК или Master контроллеру 15                    |
| 2.6      | Под            | ключение маршрутизатора к RS-порту объекта 16                           |
|          | 2.6.1          | Общие требования16                                                      |
|          | 2.6.2          | RS-232C16                                                               |
|          | 2.6.3          | RS-485                                                                  |
|          | 2.6.4          | Подключение маршрутизатора к ПК (для настройки)18                       |
| 2.7      | Под            | ключение СИУ маршрутизатора к датчикам, реле 18                         |
|          | 2.7.1          | Общие требования18                                                      |
|          | 2.7.2          | СИУ «2TC»: 2 дискретных входа – подключение дискретных датчиков. 18     |
|          | 2.7.3          | СИУ «2А»: 2 аналоговых входа – подключение аналоговых датчиков 19       |
|          | 2.7.4          | СИУ «2ТУ»: 2 выхода «открытый коллектор» – подключение реле20           |
|          | 2.7.5          | СИУ «ЗТУ»: З выхода «открытый коллектор» – подключение реле20           |
|          | 2.7.6          | СИУ «ШИМ»: 3 выхода ШИМ – подключение светильников/диммеров 20          |
|          | 2.7.7          | СИУ модемов AnCom RZ/L (для управления освещением)                      |
| 2.8      | Под            | ключение питания модема                                                 |
| 2.9      | Инд            | икация модема                                                           |
| 3        | Адр            | есный доступ к объектам со стороны Диспетчерского ПО (Windows):         |
| модемы т | ипа «J         | » и «2»                                                                 |
| 3.1      |                | гроика модемов: утилита Xbee View                                       |
|          | 5.1.1<br>2.1.2 | Подключение – выоор СОМ-порта, к которому подключен модем               |
|          | 5.1.2          | Конфигурирование – прочитать и записать настроики модема                |
|          | 5.1.3          | Оонаружение – посмотреть соседние модемы (оез ретрансляции)             |
| 2.2      | 5.1.4          | восстановление – «оэкап» и дооавление нового модема в ZigBee сеть26     |
| 3.2      | Hac            | гроика доступа Диспетчерского ПО к объектам: служба AnCom Server RZ. 27 |
|          | 3.2.1          | меню                                                                    |

|                      |                                                                       | •     |
|----------------------|-----------------------------------------------------------------------|-------|
| 3.2.2                | Подключение координатора к Server RZ                                  | 28    |
| 3.2.3                | Сканирование и внесение маршрутизаторов в конфигурацию Server RZ      | 29    |
| 3.2.4                | Подключение Диспетчерского ПО к маршрутизаторам через Server RZ       | 30    |
| 3.2.5<br>аналогично) | Modbus-пакет для СИУ маршрутизаторов (для Modbus RTU, для Modbus T 32 | СР –  |
| 3.2.6                | Modbus-пакет для чтения сетевого состояния маршрутизатора             | (для  |
| Modbus RT            | U, для Modbus TCP – аналогично)                                       | 33    |
| 3.2.7                | Modbus-пакет ошибки при ошибке доставки пакета                        | 33    |
| 3.2.8                | Работа с Подключениями 🥝                                              | 34    |
| 3.2.9                | Проверка канала связи: имитация объекта и Диспетчерского ПО           | 35    |
| 4 Ад]                | ресный доступ к узлам сети со стороны контроллера по Modbus RTU       | J     |
| (модемы «З» и        | «А») и Двухканальный адресный повторитель состояния контактое         | 3     |
| (модемы «1» и        | «А»). Утилита XBeeTable                                               | 36    |
| 4.1 Обі              | щие для обоих режимов настройки                                       | 36    |
| 4.1.1                | Подключение – выбор СОМ-порта, к которому подключен модем             | 36    |
| 4.1.2                | Обнаружение – и добавление маршрутизаторов в таблицу соответстви      | 1я 36 |
| 4.1.3                | Файл – Сохранение и Загрузка таблицы соответствия на ПК («бэкап»)     | 36    |
| 4.2 Ад               | ресный доступ к объектам со стороны контроллера по Modbus RTU         | 37    |
| 4.2.1                | Настройка таблицы соответствия координатора                           | 37    |
| 4.2.2                | Настройка маршрутизатора (только изменение скорости порта)            | 38    |
| 4.2.3                | Modbus-пакет для СИУ маршрутизаторов (Modbus RTU)                     | 39    |
| 4.2.4                | Формулы пересчета полученных аналоговых значений (СИУ «2А»)           | 41    |
| 4.2.5                | Сетевая настройка новых маршрутизаторов AnCom RZ/B                    | 42    |
| 4.2.6                | Сетевая настройка AnCom RZ/L (для управления освещением)              | 43    |
| 4.3 Дву              | ухканальный адресный повторитель состояния контактов                  | 44    |
| 4.3.1                | Настройка таблицы соответствия координатора                           | 44    |
| 4.3.2                | Сетевые настройки новых маршрутизаторов – через утилиту XBeeVie       | w 44  |
| 5 Пр                 | иложение                                                              | 45    |
| 5.1 Про              | ошивка через Х-СТИ модемов следующих вариантов исполнения             | 45    |
| 5.1.1                | Маршрутизаторов «3» и Координаторов «А»                               | 45    |
| 5.2 Реж              | ким «точка-точка»: радиоудлинитель RS-порта                           | 45    |
| 5.2.1                | Для Маршрутизаторов типа «1»                                          | 45    |
| 5.3 Им               | итация Modbus запросов для AnCom RZ/L – в ПО Modbus Poll              | 46    |
| 5.3.1                | Подключение Modbus Poll к Координатору AnCom RZ/B XXA                 | 46    |
| 5.3.2                | Чтение уровня яркости из модема AnCom RZ/L                            | 46    |
| 5.3.3                | Запись уровня яркости в модем AnCom RZ/L                              | 46    |
| 5.4 Уда              | аленная перенастройка Маршрутизаторов RZ/B XX3/504/ на оповещен       | ие    |
| об                   | изменении состояния дискретных входов                                 | 48    |
| 5.5 Fac              | баритный чертеж                                                       | 54    |

# 1 Общие сведения

## 1.1 Характеристики

#### 1.1.1 Базовые характеристики

| Характеристика                                                                          | Описание                                                                                                    | Комментарий                                                                                                    |
|-----------------------------------------------------------------------------------------|----------------------------------------------------------------------------------------------------|----------------------------------------------------------------------------------------------------|
| Диапазон частот                                                                         | 2,4 ГГц (2405-2480 МГц)                                                                                                    | Нелицензируемый <sup>1</sup> , 15 каналов.                                                                                                    |
| Стандарт                                                                                | ZigBee PRO                                                                                                    |                                                                                                    |
| Мощность передатчика                                                                    | не более 63 мВт.                                                                                                    | +18 дБм.                                                                                                    |
| Чувствительность приемника                                                              | - 102 дБм.                                                                                                    |                                                                                                    |
| Дальность передачи сигнала<br>между соседними модемами                                  | <ul> <li>в помещении – до 90 м;</li> <li>на открытой местности – до 4000 м (прямая видимость).</li> </ul>                          |                                                                                                    |
| Скорость передачи пользовательских данных                                               | 40 Кбит/с.                                                                                                    | Реальная скорость обмена пользовательскими данными в                                                                                                    |
| Максимальная скорость обмена<br>данными и технологической<br>информацией в радиоканале: | 250 Кбит/с                                                                                                    | радиосети ZigBee может быть<br>меньше 40 кбит/с, в т.ч. за счет<br>спектральной насыщенности<br>диапазона 2,4 ГГц абонентами<br>различного происхождения<br>(микроволновые печи,<br>беспроводные телефоны на<br>частотах 2,4 ГГц, устройства<br>Bluetooth и Wi-Fi). |
| Топология                                                                               | <ul> <li>MESH – автоматическая ретрансляция данных между модемами.</li> <li>Точка-точка – как частный случай MESH-сети.</li> </ul> | Позволяет создавать зоны<br>сплошного информационного<br>покрытия в пределах кварталов,<br>районов и небольших<br>населенных пунктов.                                                                                                    |
|                                                                                         | • RS-485;                                                                                                    | Выбирается при заказе.                                                                                                    |
| Тип интерфейса:                                                                         | • RS-232C.                                                                                                    | Без гальванической развязки.                                                                                                    |
| Встроенный датчик температуры                                                           | — модуля.                                                                                                    |                                                                                                    |
| Встроенный адаптер первичного питания                                                   | Выбирается при заказе.                                                                                                    |                                                                                                    |
| • ~85264 B, = 110370 B;                                                                 | Гальваническая развязка 2 кВ.                                                                                                    | Потребляемая мощность:                                                                                                    |
| • = 9-36 B.                                                                             | Гальваническая развязка 1,5 кВ.                                                                                                    | 0,52 Вт (зависит от режима).                                                                                                    |
| Подключение антенны                                                                     | RP-SMA соединитель.                                                                                                    | Со штыревой частью разъема<br>для внешней антенны<br>(волновое сопротивление<br>нагрузки 50 Ом).                                                                                                    |
| Светодиодная индикация                                                                  | Уровня сигнала, передаваемых<br>данных и режима работы.                                                                            |                                                                                                    |
| Размеры                                                                                 | 95*18*60 мм                                                                                                    | Пластмассовый корпус OKW.<br>IP40.<br>Крепление на DIN-рейку.                                                                                                    |
| Масса                                                                                   | 0,06 кг.                                                                                                    | Без упаковки.                                                                                                    |

<sup>&</sup>lt;sup>1</sup> Решением ГКРЧ от 19 августа 2009 г. N 09-04-07 (Приложение №1) определена допустимая мощность для персональных радиосетей на основе технологии ZigBee (2400-2483,5 МГц) в 100 мВт для использования внутри зданий, складских помещений и производственных территорий. Использование ZigBee (100 мВт) вне помещений определено для целей сбора информации телеметрии в составе автоматизированных систем контроля и учета ресурсов или систем охраны.

| СИУ<br>(определяется при заказе) | Описание                                                                             | Комментарий                                                                                                    |  |
|----------------------------------|--------------------------------------------------------------------------------------|----------------------------------------------------------------------------------------------------|--|
| 2TC                              | 2 входа телесигнализация.                                                            | Для подключения дискретных<br>датчиков.                                                                                                    |  |
| • 504 /GND /FC                   | Два дискретных входа типа FC –<br>«Сухие Контакты».                                  | + Один выход GND.                                                                                                    |  |
| • 504 /12V /FC                   | Два дискретных входа типа FC –<br>«Сухие Контакты».                                  | + Один выход +12V, ≤60mA.                                                                                                    |  |
| • 504 /12V /4-20mA               | Два токовых дискретных входа «4-20mA».                                               | + Один выход +12V, ≤60mA.                                                                                                    |  |
| 2ТУ                              | 2 выхода телеуправления.                                                             | Для подключения реле.                                                                                                    |  |
| • 604 /12V /OC                   | Два выхода типа ОС – «Открытый<br>Коллектор».                                        | + Один выход +12V, ≤60mA.                                                                                                    |  |
| 2A                               | 2 аналоговых входа.                                                                  | Для подключения аналоговых<br>датчиков.                                                                                                    |  |
| • 804 /12V /4-20mA               | Два измерительных аналоговых<br>входа «4-20mA».                                      | + Один выход +12V, ≤60mA.                                                                                                    |  |
| • 804 /3.3V /0-2V                | Два измерительных аналоговых входа «0-2V».                                           | + Один выход +3.3V, ≤10mA.                                                                                                    |  |
| ШИМ                              | 3 выхода ШИМ (широтно-<br>импульсная модуляция).                                     | Для подключения диммеров.                                                                                                    |  |
| • 704                            | Скважность 0100%, частота 923 Гц.                                                    | U1=5V, U0=0,3V, I<1mA.                                                                                                    |  |
| ЗТУ                              | 3 выхода телеуправления.                                                             | Для подключения реле.                                                                                                    |  |
| • 904                            | Три выхода типа ОС – «Открытый<br>Коллектор».                                        | U <sub>KЭ</sub> макс.=45V,<br>I <sub>K</sub> макс.=100mA.                                                                                                    |  |
| AnCom RZ/L управление освещением |                                                                                      |                                                                                                    |  |
| • 503/A05 /10V /R20K             | Управляющий сигнал на вход<br>диммера: по сопротивлению (20К) или<br>аналоговый 010В | Релейный выход для<br>включения / выключения<br>светильника<br>ВНИМАНИЕ!<br>Максимальный<br>коммутационный ток 4 А.                                                |  |
| • 503 /B05 /12V                  | -                                                                                    | максимальное<br>коммутационное напряжение<br>~250 В (АС)<br>Стартовый ток запуска<br>нагрузки, например,<br>Светильника, также не должен<br>превышать максимальный |  |
| • 503 /C05 /5V /PWM              | Управляющий ШИМ сигнал на вход<br>диммера                                            | коммутационный ток!<br>(особенно актуально для<br>нагрузок с большой<br>индуктивностью или<br>емкостью).                                                           |  |

## 1.1.2 Система измерения и управления (СИУ) модемов AnCom RZ/B

#### 1.1.3 Условия эксплуатации и показатели надежности

| Параметр                                    | Описание              | Комментарий                                 |
|---------------------------------------------|-----------------------|---------------------------------------------|
| Диапазон рабочих температур                 | -40+70°C              | Влажность до 85 при 25°С                    |
| Продолжительность непрерывной работы модема | не ограничена.        | Без профилактических<br>выключений питания. |
| Наработка на отказ                          | не менее 50000 часов. |                                             |
| Средний срок службы                         | не менее 10 лет.      |                                             |

#### 1.1.4 Комплект поставки

| Параметр                    | Описание                                                                                                  | Комментарий                                                                                                    |
|-----------------------------|----------------------------------------------------------------------------------------------------|----------------------------------------------------------------------------------------------------|
| Модем AnCom RZ              | Тип питания, UART, режим работы,<br>СИУ – выбирается при заказе.                                          | Варианты исполнения модемов<br>подробно освещены в прайс-<br>листе на сайте <u>www.ancom.ru</u>                                   |
| Ответная часть              | соединителя питания и интерфейсов.                                                                        | С креплением провода под винт.                                                                                                    |
| Паспорт                     |                                                                                                    |                                                                                                    |
| Руководство по эксплуатации |                                                                                                    |                                                                                                    |
| СД-диск                     | с документацией и ПО.                                                                                     |                                                                                                    |
| ОПЦИОНАЛЬНО                 | <ul> <li>Антенны ZigBee (24002483<br/>МГц, разъем RP-SMA-F);</li> <li>Конвертеры AnCom USB /RS</li> </ul> | Не входит в комплект<br>поставки. Сопутствующая<br>продукция подробно освещена<br>в прайс-листе и на сайте<br><u>www.ancom.ru</u> |

# 1.2 Режимы работы и варианты исполнения модемов (определяются при заказе)

| 1.2.1 Адресн | ый доступ | к объектам | со стороны | Диспетчерс | кого ПО ( | (Windows) |
|--------------|-----------|------------|------------|------------|-----------|-----------|
|--------------|-----------|------------|------------|------------|-----------|-----------|

| Особенности                                                                                                    | Описание Комментарий                                                                                                    |                                                                                                    |
|----------------------------------------------------------------------------------------------------|----------------------------------------------------------------------------------------------------|----------------------------------------------------------------------------------------------------|
| Адресный доступ к объектам со<br>стороны диспетчерского ПО<br>(например, SCADA) организуется<br>службой Windows – AnCom Server<br>RZ | Server RZ позволяет<br>автоматизировать процесс<br>развертывания локальной<br>беспроводной сети ZigBee.<br>Для обмена данными с каждым RS-<br>портом объекта и для доступа к СИУ<br>каждого маршрутизатора,<br>Диспетчерскому ПО выделяются<br>соответствующие TCP- или COM-<br>порты. | Server RZ поддерживает<br>одновременную работу с<br>несколькими ZigBee сетями,<br>причем с возможностью<br>организации различных<br>вариантов доступа к<br>координаторам: как напрямую<br>через COM(USB)-порт<br>управляющего ПК, так и путем<br>шлюзования через Ethernet,<br>либо сотовые сети связи – с<br>помощью GSM модемов. |
| Варианты исполнения модемов                                                                                                    | Только для данного режима работы.                                                                                                    |                                                                                                    |
| • Координатор                                                                                                    | Тип 2 (RZ/B XX2 /XXX) –<br>подключение к Диспетчерскому ПО<br>на Windows ПК – через службу<br>Server RZ.                                                                                                    | <ul> <li>UART: RS-232C;</li> <li>СИУ: 2TC (/504 /GND /FC)<sup>1</sup>.</li> </ul>                                                                                                    |
| • Маршрутизатор                                                                                                    | <b>Тип 1</b> (RZ/B XX1 /XXX) – подключение к объекту <sup>2</sup> .                                                                                                    | <ul> <li>UART: RS-232С или RS-485;</li> <li>СИУ: 2TC, 2TУ, 2А.</li> </ul>                                                                                                    |
| ИТ<br>В-485<br>2<br>- аналоговые входы<br>+ питание датчиков<br>Мб<br>В-232<br>Мб<br>2<br>А                                          | к координатор сети<br>узеп сети (маршрутизатор)                                                                                                    |                                                                                                    |

Программный коммуникационный сервер AnCom Server RM Диспетчерское ПО

Диспетчерский пункт

<sup>&</sup>lt;sup>1</sup> UART или СИУ – интерфейс присутствует аппаратно, но не поддерживается на программном уровне в виду его неактуальности.

<sup>&</sup>lt;sup>2</sup> объект – все то, к чему организуется удаленный доступ из управляющего пункта: контроллеры, счетчики, вычислители, датчики, реле.

## 1.2.2 Адресный доступ к объектам со стороны контроллера по Modbus RTU

| Особенности                                                                                                    | Описание                                                                                                    | Комментарий                                                                                                    |  |
|----------------------------------------------------------------------------------------------------|----------------------------------------------------------------------------------------------------|----------------------------------------------------------------------------------------------------|--|
| Адресный доступ к удаленным<br>объектам (до 32 Slave<br>подключенных к<br>маршрутизаторам) со стороны<br>управляющего Modbus<br>контроллера (Master)<br>обеспечивается встроенной в<br>координатор настраиваемой<br>таблицей соответствия. | В таблице соответствия<br>координатора прописываются<br>Modbus RTU адреса объектов,<br>подключенных к UART (RS-232 / RS-<br>485) маршрутизаторов.<br>А также назначаются Modbus RTU<br>адреса для СИУ маршрутизаторов. | Данные от удаленных объектов<br>(Slave) перенаправляются в<br>управляющий контроллер<br>(Master).<br>ПК и Server RZ не требуются. |  |
| Варианты исполнения модемов                                                                                                    | Только для данного режима работы.                                                                                                    |                                                                                                    |  |
| • Координатор                                                                                                    | Тип A (RZ/B XXA /XXX) –<br>подключение к Modbus RTU Master<br>контроллеру.                                                                                                    | • UART: RS-232С или RS-485;<br>• СИУ: 2TC (/504 /GND /FC).                                                                        |  |
| • Маршрутизатор                                                                                                    | Тип 3 (RZ/B XX3 /XXX) –<br>подключение к Modbus RTU Slave<br>объекту.                                                                                                    | <ul> <li>UART: RS-232С или RS-485;</li> <li>СИУ: 2ТС, 2ТУ, 3ТУ, 2А,<br/>ШИМ.</li> </ul>                                           |  |
| Modbus<br>naker<br>RS-232<br>RS-485<br>+ BXORD<br>+ BXORD<br>+ BXORD<br>TENECUTHARMS<br>- RUTAHUE DATH                                                                                                    | аve<br>M2<br>RS-232<br>RS-485<br>+ аналоговые входы<br>+ питание датчиков                                                                                                    | Моdbus<br>пакет<br>RS-232<br>RS-485<br>+ выходы<br>телеуправления<br>+ питание для реле                                           |  |
| Master<br>Модрия<br>Управляю                                                                                                    | Моdbus<br>пакет<br>RS-232<br>RS-485<br>ций контроллер                                                                                                    | Modbus Slave<br>naket<br>RS-232<br>RS-485                                                                                         |  |

## 1.2.3 Широковещательная ретрансляция данных со стороны контроллера

Пакет

RS-232 RS-485

Master

| Особенности                                                                                                    | Описание                                                                                                    | Комментарий                                                                                                    |
|----------------------------------------------------------------------------------------------------|----------------------------------------------------------------------------------------------------|----------------------------------------------------------------------------------------------------|
| Ретрансляция пакетов данных со<br>стороны управляющего<br>контроллера (Master) – удаленным<br>объектам (Slave, подключенные к<br>маршрутизаторам) обеспечивается<br>координатором с прозрачным<br>широковещательным доступом. | Доступ к СИУ маршрутизаторов в<br>ZigBee сети не поддерживается.<br>Максимальный размер неразрывного<br>пакета данных – 84 байт.<br>Рекомендуемый интервал между<br>запросами со стороны управляющего<br>контроллера (Master) – не менее 8 с. | Данные от удаленных объектов<br>(Slave) перенаправляются в<br>управляющий контроллер<br>(Master).<br>ПК и Server RZ не требуются. |
| Варианты исполнения модемов                                                                                                    | Только для данного режима работы.                                                                                                    |                                                                                                    |
| • Координатор                                                                                                    | <b>Тип 9</b> (RZ/B XX9 /XXX) –<br>подключение к Master контроллеру<br>(не Modbus).                                                                                                    | • UART: RS-232С или RS-485;                                                                                                    |
| • Маршрутизатор                                                                                                    | <b>Тип 1</b> (RZ/B XX1 /XXX) – подключение к объекту.                                                                                                    | • CHY. 21C (/304 /GND /FC).                                                                                                    |
| M1<br>RS-232<br>RS-485                                                                                                    | Slave<br>M2<br>RS-232<br>RS-485                                                                                                    | Slave<br>RS-232<br>RS-485                                                                                                    |

K

Slav

RS-232 RS-485

## 1.2.4 Двухканальный адресный повторитель состояния контактов

| Особенности                                                                                                    | Описание                                                                                                    | Комментарий                                                   |  |
|----------------------------------------------------------------------------------------------------|----------------------------------------------------------------------------------------------------|---------------------------------------------------------------|--|
| Адресная ретрансляция состояний<br>контактов управляющего реле<br>(подключено к дискретным<br>входам СИУ 2TC координатора)<br>→ удаленным объектам (132<br>Slave подключены к выходам<br>«открытый коллектор» СИУ 2TУ<br>маршрутизаторов) –<br>обеспечивается координатором с<br>настраиваемой таблицей<br>соответствия. | В таблице соответствия<br>координатора прописываются<br>маршрутизаторы, в СИУ которых<br>ретранслируются состояния<br>контактов управляющего реле. | ПК и Server RZ не требуются.                                  |  |
| Варианты исполнения модемов                                                                                                    | Только для данного режима работы.                                                                                                    |                                                               |  |
| • Координатор                                                                                                    | Тип A (RZ/B XXA /XXX) – подключение к управляющему реле                                                                                            | <ul><li>UART: RS-232С или RS-485;</li><li>СИУ: 2TC.</li></ul> |  |
| • Маршрутизатор                                                                                                    | Тип 1 (RZ/B XX1 /XXX) – подключение к управляемому реле.                                                                                           | <ul><li>UART: RS-232С или RS-485;</li><li>СИУ: 2ТУ.</li></ul> |  |
| Slave<br>N1<br>Slave<br>ON<br>OFF<br>выходы<br>«открытый коллектор»<br>+ питание для реле                                                                                                    |                                                                                                    |                                                               |  |
| Маster<br>* питание контактов<br>* питание контактов<br>К<br>Управляющие реле                                                                                                    |                                                                                                    |                                                               |  |

# 2 Подключение и установка модемов

## 2.1 Рекомендации по развертыванию ZigBee сети

#### 2.1.1 Установка «маршрутизаторов»

| Порядок                                                                 | Описание                                                                                                    | Комментарий                                                                                                    |
|-------------------------------------------------------------------------|----------------------------------------------------------------------------------------------------|----------------------------------------------------------------------------------------------------|
| Произвести Обнаружение<br>соседних модемов с помощью                    | См. п. 3.1.3 «Обнаружение –<br>посмотреть соседние модемы (без<br>ретрансляции)».<br>Обнаружение через XbeeView<br>показывает именно соседние<br>модемы, видимые<br>«маршрутизатором» напрямую (без<br>ретрансляции). | Для «маршрутизаторов» Типа 3<br>(RZ/B XX3 /XXX): перед<br>подключением к утилите XbeeView,<br>сначала запустить утилиту<br>XBeeTable и произвести<br>манипуляции, описанные в п. 4.2.5<br>«Сетевая настройка новых<br>маршрутизаторов AnCom RZ/B ».<br>Установка антенны может |
| утилиты XbeeView в точке<br>установки «маршрутизатора»                  | Установкой антенны добиться как<br>можно большего числа видимых<br>соседних модемов                                                                                                    | регулироваться как длиной<br>антенного кабеля, так и длиной<br>интерфейсного кабеля.                                                                                                    |
|                                                                         | Зафиксировать (скриншотом или<br>заведите текстовый документ)<br>соседние модемы для данного<br>«маршрутизатора».                                                                                                    | Модем вместе с антенной можно<br>вынести в точку с более<br>благоприятной радиообстановкой,<br>за счет использования удлиненного<br>интерфейсного кабеля (RS) для<br>связи с объектом (десятки метров<br>для RS-485).                                                          |
| Проанализировать результаты<br>обнаружений по всем<br>«маршрутизаторам» | Связь «маршрутизатора» с<br>«координатором» должна иметь<br>возможность проходить минимум по<br>2-ум путям (с использованием<br>автоматической ретрансляции)                                                          | Для обеспечения устойчивости<br>сети.                                                                                                    |

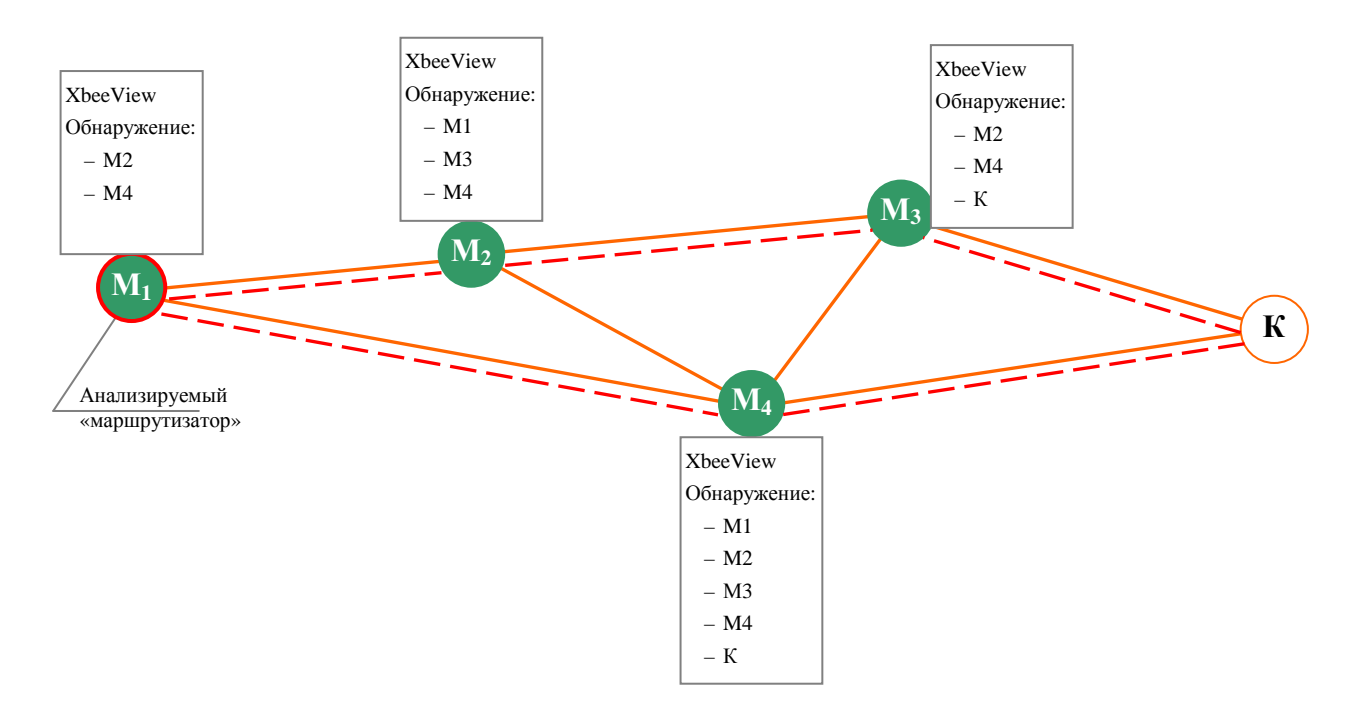

| 2.1.2 Анализ радиообстановки Wi-Fi |
|------------------------------------|
|------------------------------------|

| Порядок                                                                               | Описание                                                                                                    | Комментарий                                                                                                    |
|---------------------------------------------------------------------------------------|----------------------------------------------------------------------------------------------------|----------------------------------------------------------------------------------------------------|
| Просканировать<br>радиообстановку сетей Wi-Fi<br>в точках установки модемов           | С помощью сторонних программ-<br>сканеров на смартфоне.                                                                                                    | Ищите программы-сканеры в магазинах приложений для Android и iPhone.                                                                                                    |
|                                                                                       | На заводе ZigBee модемы<br>настраиваются на работу в сети на<br>одном из трех каналов, свободном от<br>Wi-Fi:<br>15 канал (0x0F);<br>20 канал (0x14);                                                                                                    | Узнать, на каком канале работают<br>модемы в ZigBee сети можно через<br>утилиту XbeeView.<br>См. п. 3.1.2 «Конфигурирование –<br>прочитать и записать настройки<br>модема», параметр «Operating                                                                      |
| Анализ диапазонов частот,<br>занимаемых Wi-Fi сетями                                  | 25 канал (0х19).<br>Хотя в этих диапазонах не должны<br>работать каналы Wi-Fi сетей (см.<br>рис.), необходимо убедиться, что<br>Wi-Fi роутеры корректно выбрали<br>диапазон для своего канала и не<br>перекрывают канал, используемый<br>ZigBee сетью.                                                                                                    | Спапнет».<br>Для «маршрутизаторов» Типа 3<br>(RZ/B XX3 /XXX): перед<br>подключением к утилите XbeeView,<br>сначала запустить утилиту<br>XBeeTable и произвести<br>манипуляции, описанные в п. 4.2.5<br>«Сетевая настройка новых<br>маршрутизаторов AnCom RZ/B ».     |
| ,Правильный выбо<br>частотных каналов<br>Для минимизации<br>помех<br>ZigBea<br>канало | 20 MHz<br>20 MHz<br>20 MHz<br>20 MHz<br>20 MHz<br>2412 MHz<br>2437 MHz<br>2437 MHz<br>2437 MHz<br>2437 MHz<br>2437 MHz<br>2437 MHz<br>2437 MHz<br>2437 MHz<br>2437 MHz<br>2437 MHz<br>2437 MHz<br>2437 MHz<br>2437 MHz<br>2437 MHz<br>2437 MHz<br>2437 MHz<br>2437 MHz<br>2437 MHz<br>2437 MHz<br>2437 MHz<br>2437 MHz<br>2437 MHz<br>2437 MHz<br>2437 MHz<br>2400 MHz<br>2400 MHz | Kanal 11     Wi-Fi<br>каналы       2462 MHz     2483,5 MHz       19     20     21     22     23     24       45     2450     2455     2460     2465     2475     2480       45     2450     2455     2460     2465     2475     2480       2483,5 MHz     2483,5 MHz |
| Анализ уровней сигналов от Wi-Fi сетей                                                | Не должны превышать<br>уровень -40дБ.                                                                                                    | Чтобы не «забивать» приемник<br>ZigBee модема.                                                                                                    |

## 2.1.3 Регулировка задержек в Диспетчерском ПО (Windows) опроса объектов

| Порядок                                                                | Описание                                                                                                    | Комментарий                                                                                                    |
|------------------------------------------------------------------------|----------------------------------------------------------------------------------------------------|----------------------------------------------------------------------------------------------------|
| Задержки между запросами к<br>объектам в Диспетчерском ПО<br>(Windows) | Запросы НЕ должны посылаться<br>одновременно во все TCP-порты<br>Server RZ – должна быть задержка<br>между запросами, равная 0,6 с или<br>более. | Необходимо для обеспечения<br>стабильного доступа к объектам,<br>подключенным к<br>«маршрутизаторам», которых<br>«координатор» не видит напрямую<br>(только через ретрансляцию). |

## 2.2 Установка и снятие модемов с DIN-рейки

| Порядок                                                                                                    | Описание | Комментарий |
|----------------------------------------------------------------------------------------------------|----------|-------------|
| Для установки модема<br>необходимо надеть верхнюю<br>защелку на DIN-рейку после<br>чего, прижимая нижнюю часть<br>модема, добиться<br>срабатывания нижней<br>защелки. |          |             |
| Для снятия модема с DIN-<br>рейки необходимо с помощью<br>отвертки оттянуть нижнюю<br>защелку, отодвинуть её от<br>DIN-рейки и снять модем с<br>верхних защелок.      |          |             |

# 2.3 Открытие верхней крышки модема

| Порядок                                                                                                    | Описание | Комментарий                                           |
|----------------------------------------------------------------------------------------------------|----------|-------------------------------------------------------|
| Продеть тонкую отвертку с прямым шлицом в круглую часть «Ω»-образного отверстия крепления, заведя ее под крышку корпуса. |          | Не требуется при штатной<br>эксплуатации и настройке. |
| <b>Легким</b> движением опустить<br>отвертку вниз и снять заднюю<br>крышку.                                              |          | Снятие задней крышки корпуса                          |

## 2.4 Подключение внешней антенны к координатору и маршрутизатору

| Порядок                                                       | Описание                                                                                                    | Комментарий                                                                                                    |
|---------------------------------------------------------------|----------------------------------------------------------------------------------------------------|----------------------------------------------------------------------------------------------------|
| Подключение внешней<br>антенны                                | <ul> <li>осуществляется при отключенном<br/>первичном питании модема.</li> <li>при использовании выносной<br/>антенны, в большинстве случаев<br/>правильнее удлинить кабель<br/>интерфейса и расположить модем<br/>около точки, где обеспечивается<br/>высокий уровень входного<br/>сигнала, чем использовать<br/>антенну с проводом большей<br/>длины.</li> </ul>                                                                                                    | <ul> <li>Минимальные требования к<br/>антенне:</li> <li>диапазон частот: 24002483 МГц;</li> <li>соединитель, тип – RP-SMA-F;</li> <li>номинальное значение<br/>импеданса, Ом – 50;</li> <li>диаграмма направленности в<br/>горизонтальной плоскости 360°<br/>(круговая).</li> </ul>                                                                                                    |
| Выбор места установки                                         | <ul> <li>Устанавливайте антенны в зонах наиболее уверенного приема.</li> <li>Используйте автоматическую ретрансляцию данных между модемами: необходимо, чтобы каждый модем находился в зоне видимости хотя бы одного (любого другого) модема сети.</li> </ul>                                                                                                    | Следует учитывать наличие помех<br>от других источников радиосигнала<br>и особенности постройки/рельефа,<br>влияющие на распространение<br>радиоволн.<br>Необходимо избегать зон, в которых<br>установлено мощное<br>электрокоммутационное или<br>радиоизлучающее оборудование,<br>создающее электромагнитные<br>помехи.<br>Учитывать, что сигнал ослабляется<br>не только металлическими<br>конструкциями, но и влагой, а также<br>растениями (лесополоса, теплицы,<br>высокие зеленые насаждения и т.п.). |
| Особенности монтажа антенны<br>типа «шайба»                   | Антенна должна устанавливаться в<br>центре горизонтальной<br>металлической поверхности<br>(например, верхняя крышка<br>металлического шкафа), либо на<br>кронштейн.<br>Наличие посторонних предметов<br>допустимо не ближе 10 см от<br>корпуса антенны.<br>Кабель выходит из антенны<br>вертикально вниз, и его изгиб<br>допустим на расстоянии не менее<br>30 мм от основания антенны.<br>Кабель (или кабель в защитном<br>рукаве) крепится к кронштейну с<br>помощью стяжки. | Допускается монтаж<br>металлического кронштейна<br>антенны болтами на заземленные<br>металлоконструкции. Однако в этом<br>случае должна обеспечиваться<br>защита от возникновения опасных<br>напряжений (например, наводки при<br>попадании молнии в<br>металлоконструкцию) между этой<br>металлоконструкцией и цепями<br>первичного питания модема (в<br>модеме защита – 1.52 кВ).                                                                                                    |
| Схема крепления и шаблон<br>установки антенны типа<br>«шайба» | антенна<br>поверхность<br>монтажа<br>крепежный<br>болт<br>кабель                                                                                                    |                                                                                                    |

# 2.5 Подключение координатора к ПК или Master контроллеру

| Порядок                                                      | Описание                                                                                                    | Комментарий                                                                                                    |
|--------------------------------------------------------------|----------------------------------------------------------------------------------------------------|----------------------------------------------------------------------------------------------------|
| Общие положения                                              | Координатор является точкой входа<br>в ZigBee сеть и подключается к<br>управляющему пункту – напрямую<br>или через шлюзы.<br>ЗАПРЕЩАЕТСЯ подключать к<br>интерфейсам модема объекты с<br>другими типами интерфейсов. | Одновременная работа с<br>несколькими ZigBee сетями, причем<br>с возможностью организации<br>различных вариантов подключения<br>координаторов к управляющему ПК<br>поддерживается коммуникационным<br>серверным ПО AnCom Server. |
| Прямое подключение                                           | При реализации автоматизированного рабочего места (АРМ) диспетчера в зоне покрытия ZigBee сети.                                                                                                    |                                                                                                    |
| <ul> <li>напрямую интерфейсным<br/>кабелем</li> </ul>        | при подключении к Master контроллеру.                                                                                                    | Не входит в комплект поставки.                                                                                                    |
| • через конвертер USB/RS-232                                 | при подключении к ПК или ноутбуку.                                                                                                    | Рекомендуется использовать конвертер AnCom USB /RS-232 /3pin.                                                                                                    |
| • через конвертер<br>Bluetooth/RS-232                        | при подключении к планшетному<br>ПК или ноутбуку.                                                                                                    | Рекомендуется использовать Bluetooth модем AnCom RB/T.                                                                                                    |
| Через шлюз                                                   | При реализации APM диспетчера вне<br>зоны покрытия ZigBee сети.                                                                                                    | Для организации доступа в каждую<br>из сетей ZigBee из единого<br>управляющего пункта.<br>Шлюз – конвертер протокола одного<br>типа физической среды в протокол<br>другой физической среды (сети).                               |
| <ul> <li>к роутеру локальной сети<br/>предприятия</li> </ul> | Ed. (DC 222                                                                                                    | Необходимо обеспечить статический<br>локальный IP адрес – конвертеру<br>или управляющему ПК.                                                                                                    |
| • к сети Интернет                                            | через конвертер Ethernet/KS-252.                                                                                                    | Необходимо обеспечить статический<br>публичный IP адрес – конвертеру<br>или управляющему ПК.                                                                                                    |
|                                                              | через инверсный (нуль-модемный)<br>интерфейсный кабель <b>Rx-Tx / Tx-Rx</b> .                                                                                                    | Для организации                                                                                                    |
| • K CDDS MORDAN                                              | При организации шлюза до<br>управляющего ПК, последний<br>должен иметь выход в Интернет и<br>статический публичный IP.                                                                                               | <ul> <li>доступа в каждую из<br/>географически разрозненных<br/>сетей ZigBee из единого<br/>управляющего пункта:</li> </ul>                                                                                                    |
|                                                              | При организации шлюза до Master<br>контроллера, к последнему также<br>должен быть подключен GPRS<br>модем, соединенный с модемом на<br>стороне координатора в режиме<br>точка-точка.                                 | <ul> <li>или удлинителя интерфейса<br/>(точка-точка)</li> <li>– рекомендуется использовать GSM<br/>(GPRS/EDGE) модем AnCom RM.</li> </ul>                                                                                        |

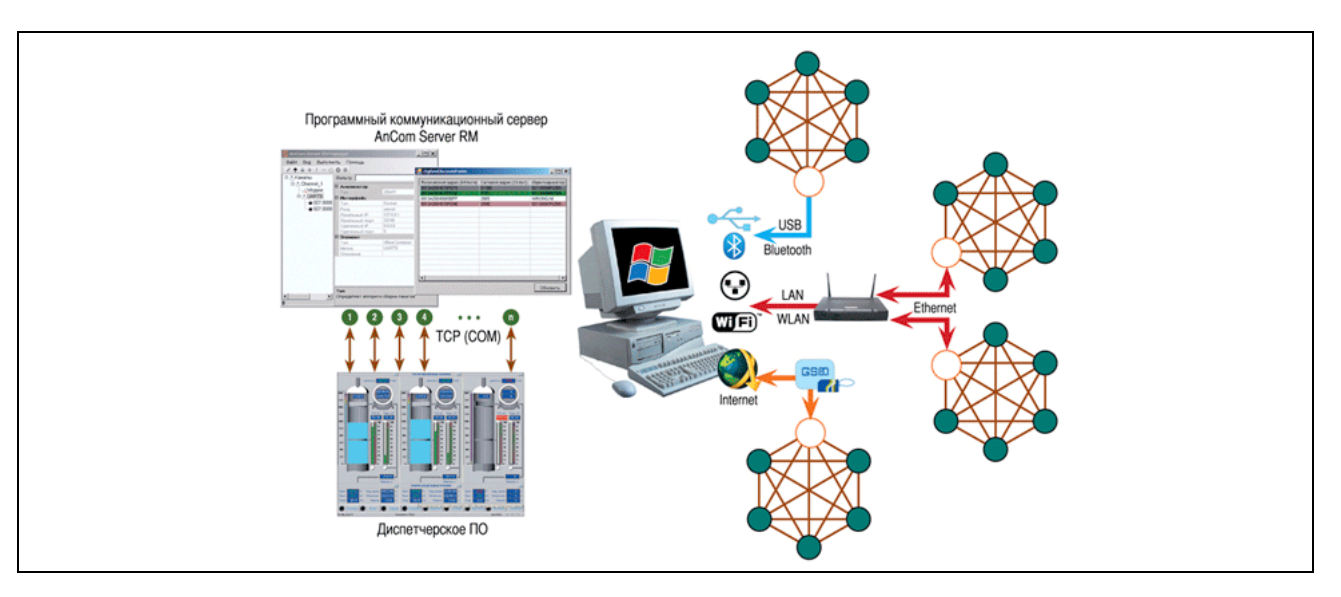

## 2.6 Подключение маршрутизатора к RS-порту объекта

## 2.6.1 Общие требования

| Порядок              | Описание                                                                                                    | Комментарий                                                                                                    |
|----------------------|----------------------------------------------------------------------------------------------------|----------------------------------------------------------------------------------------------------|
| Подключение объектов | осуществляется при отключенном<br>первичном питании модема и<br>подключаемых к нему объектов.<br>ЗАПРЕЩАЕТСЯ подключать к<br>интерфейсам модема объекты с<br>другими типами интерфейсов. | Подключение (длина кабеля<br>ограничивается типом интерфейса)<br>интерфейсов модема осуществляется<br>экранированными кабелями.<br>Внимание! При подключении<br>объекта к «маршрутизатору» через<br>конвертер RS-232 / RS-485, для<br>корректной работы оборудования<br>необходимо к конвертеру<br>полключать сигнальную землю (GND) |

#### 2.6.2 RS-232C

| Порядок        | Описание                                                 | Комментарий     |
|----------------|----------------------------------------------------------|-----------------|
| Номер контакта | Назначение контактов соединителя.                        | 15EDGRC-3.5-06. |
| • 1 – TxD      | Цепи управления: DCD, RI, CTS,<br>RTS, DTR, DSR – не     |                 |
| • 2 – RxD      | поддерживаются.<br>Ответная часть 15EDGK-3.5-06 (с       |                 |
| • 3 – GND      | креплением провода под винт) входит в комплект поставки. | 3 2 1           |

#### 2.6.3 RS-485

| Порядок            | Описание                                                                                                    | Комментарий                                                                             |
|--------------------|----------------------------------------------------------------------------------------------------|-----------------------------------------------------------------------------------------|
| Номер контакта     | Назначение контактов соединителя.                                                                                  | 15EDGRC-3.5-06.                                                                         |
| • 1 – DATA+ (A)    | Ответная часть 15EDGK-3.5-06 (с креплением провода под винт) входит в комплект поставки.                           | D+<br>GND<br>IN 1<br>IN 2<br>GND                                                        |
| • $2 - DATA - (B)$ | Поддерживается подключение к<br>линиям интерфейса до 32 единичных<br>нагрузок.<br>Допускается полключение к линиям | СИУ RS-485                                                                              |
|                    | интерфейса до 128 единичных<br>нагрузок (приемо-передатчик RS-485                                                  | 3 2 1                                                                                   |
| • 3 – GND          | модема AnCom RZ представляет<br>собой 1/4 единичной нагрузки) при<br>использовании на приемо-                      | Защита по напряжению состоит из<br>одной ступени на базе<br>полупроводниковых приборов, |

|                             | передатчиках объектов микросхемы МАХ13487 (как в модеме) или аналогичной.                                                                                                    | которая подавляет<br>дифференциальные и синфазные<br>составляющие помех. |
|-----------------------------|----------------------------------------------------------------------------------------------------|--------------------------------------------------------------------------|
| Описание цепей ввода-вывода | В схеме цепей ввода-вывода<br>предусмотрена возможность<br>подключения к линии согласующего<br>резистора (терминатора) номиналом<br>120 Ом. Подключение к линии<br>соответствующего согласующего<br>резистора осуществляется съемной<br>перемычкой JP1. По умолчанию,<br>согласующий резистор не подключен<br>– отсутствие съемной перемычки JP1. | инистрание и развития<br>Карание и развития<br>в модеме                  |

| Порядок                                                                          | Описание                                                                                                    | Комментарий                                        |
|----------------------------------------------------------------------------------|----------------------------------------------------------------------------------------------------|----------------------------------------------------|
| Напрямую интерфейсным кабелем<br>RS-232 (3pin) / RS-232 (DB-9)                   | ПК должен быть оснащен СОМ-<br>портом (RS-232 DB-9).                                                                                                    | Интерфейсный кабель не входит в комплект поставки. |
| Через конвертер                                                                  | <ul><li>USB/RS-232</li><li>USB/RS-485</li></ul>                                                                                                    | Опционален.                                        |
| Через внутренний<br>технологический интерфейс<br>RS-232TTL модема и<br>конвертер | В случае, если вариант исполнения<br>маршрутизатора не предусматривает<br>наличия внешнего RS-порта.<br>Используется конвертер<br>USB/RS-232TTL (опционален). |                                                    |

## 2.6.4 Подключение маршрутизатора к ПК (для настройки)

## 2.7 Подключение СИУ маршрутизатора к датчикам, реле

#### 2.7.1 Общие требования

| Порядок              | Описание                                                                                                    | Комментарий                                                                                                  |
|----------------------|----------------------------------------------------------------------------------------------------|----------------------------------------------------------------------------------------------------|
| Подключение объектов | осуществляется при отключенном<br>первичном питании модема и<br>подключаемых к нему объектов.<br>ЗАПРЕЩАЕТСЯ подключать к<br>интерфейсам модема объекты с<br>другими типами интерфейсов. | Подключение (длина кабеля<br>ограничивается типом интерфейса)<br>осуществляется экранированными<br>кабелями. |

#### 2.7.2 СИУ «2ТС»: 2 дискретных входа – подключение дискретных датчиков

|               | СИУ 2ТС     | : 504 /GND /FC                                                                                                    |                                                            |
|---------------|-------------|----------------------------------------------------------------------------------------------------|------------------------------------------------------------|
| №<br>контакта | Обозначение | Описание                                                                                                    |                                                            |
| 4             | 1 (IN1)     | Входы для цифровых                                                                                                    |                                                            |
| 5             | 2 (IN2)     | сигналов:                                                                                                    |                                                            |
|               |             | <ul> <li>«0» - цепь замкнута<br/>внешним герконом на<br/>GND;</li> <li>«1» - цепь разомкнута<br/>(по умолчанию).</li> </ul> | +3,3V $+3,3VDIO2$                                          |
| 6             | 3           | GND – Нулевой провод                                                                                                    |                                                            |
|               |             |                                                                                                    | 本 1/1                                                      |
|               | СИУ 2ТС     | C: 504 /12V /FC                                                                                                    |                                                            |
| №<br>контакта | Обозначение | Описание                                                                                                    |                                                            |
| 3             | GND         | Земля берется с<br>интерфейсного разъема                                                                                    |                                                            |
| 4             | 1 (IN1)     | Дискретные входы для                                                                                                    | ВНИМАНИЕ!                                                  |
| 5             | 2 (IN2)     | цифровых сигналов:                                                                                                    | Выход +12V использовать ТОЛЬКО для запитки                 |
|               |             | <ul> <li>«0» - цепь замкнута<br/>внешним герконом на<br/>GND;</li> <li>«1» - цепь разомкнута<br/>(по умолчанию).</li> </ul> | датчиков!<br>IN1(2) замыкать на GND интерфейсного разъема! |
| 6             | 3           | Выход +12V, ≤60m                                                                                                    |                                                            |

|               | СИУ 2ТС: 5  | 504 /12V /4-20mA                         |                                               |
|---------------|-------------|------------------------------------------|-----------------------------------------------|
| №<br>контакта | Обозначение | Описание                                 | +3,3V 2,6V / 20 mA<br>0,52V / 4mA             |
| 3             | GND         | Земля берется с<br>интерфейсного разъема |                                               |
| 4             | 1 (IN1)     | Входы для токовых                        |                                               |
| 5             | 2 (IN2)     | цифровых сигналов:                       | (DIO3) (IN2)                                  |
|               |             | • «0» - ток менее 4 мА,                  | <u> </u>                                      |
|               |             | • «1» - ток более 15 мА,                 |                                               |
|               |             | • зона неопределенности                  |                                               |
|               |             | – ток от 4 до 15 мА                      |                                               |
| 6             | 3           | Выход +12V, ≤60mА                        | ВНИМАНИЕ!                                     |
|               |             |                                          | Выход +12V использовать ТОЛЬКО для запитки    |
|               |             |                                          | датчиков!                                     |
|               |             |                                          | IN1(2) замыкать на GND интерфейсного разъема! |

| 2.7.5 Crig «2A». 2 analioi obbix входа – подключение аналоговых дагчике | 2.7.3 | СИУ «2А»: 2 ана | логовых входа - | – подключение | аналоговых | датчиков |
|-------------------------------------------------------------------------|-------|-----------------|-----------------|---------------|------------|----------|
|-------------------------------------------------------------------------|-------|-----------------|-----------------|---------------|------------|----------|

|               | СИУ 2А: 804 /12V /4-20mA |                                          | 12.2  V $1.2  V/20  m$                                                                                                    |
|---------------|--------------------------|------------------------------------------|----------------------------------------------------------------------------------------------------|
| №<br>контакта | Обозначение              | Описание                                 | 0,24V / 4mA                                                                                                    |
| 3             | GND                      | Земля берется с<br>интерфейсного разъема | АD 2                                                                                                    |
| 4             | 1 (IN1)                  | Два измерительных                        | (AD 3)                                                                                                    |
| 5             | 2 (IN2)                  | аналоговых входа «4-20mA»                | 」 本 「 <sub>59 OM</sub>                                                                                                    |
| 6             | 3                        | Выход +12V, ≤60mA                        | ВНИМАНИЕ!<br>Выход +12V использовать ТОЛЬКО для запитки<br>датчиков!<br>IN1(2) замыкать на GND интерфейсного разъема!                       |
|               |                          |                                          | 2-проводный датчик типа "токовая петля"<br>подключайте следующим образом:<br>"-" Датчика - на IN1(2) Модема<br>"+" Датчика - на +12V Модема |

|               | СИУ 2А:     | 804 /3.3V /0-2V                          | 12 2V                                                |
|---------------|-------------|------------------------------------------|------------------------------------------------------|
| №<br>контакта | Обозначение | Описание                                 | +3,3 V                                               |
| 3             | GND         | Земля берется с<br>интерфейсного разъема | AD 2 INI                                             |
| 4             | 1 (IN1)     | Два измерительных                        | (AD 3)                                               |
| 5             | 2 (IN2)     | аналоговых входа «0-2V»                  | 本市・①                                                 |
| 6             | 3           | Выход +3.3V, ≤10mA                       |                                                      |
|               |             |                                          | ВНИМАНИЕ!                                            |
|               |             |                                          | Выход +12V использовать ТОЛЬКО для запитки датчиков! |
|               |             |                                          | IN1(2) замыкать на GND интерфейсного разъема!        |

#### ИЭ 4035-027-11438828-11

|               | СИУ 2ТУ: 604 | /12V /OC                                                                                                    | 2.23           |           |
|---------------|--------------|----------------------------------------------------------------------------------------------------|----------------|-----------|
| №<br>контакта | Обозначение  | Описание                                                                                                    |                | Г1<br>Г2) |
| 4             | 1 (OUT 1)    | два выхода типа                                                                                                  | 本 し し          |           |
| 5             | 2 (OUT 2)    | ОС – «Открытый<br>Коллектор»<br>Напряжение<br>коллектор-эмиттер<br>45В (max).<br>Ток коллектора<br>100 мА (max). | DIO2<br>(DIO3) |           |
| 6             | 3            | Выход +12V,<br>≤60mA                                                                                             |                |           |

## 2.7.4 СИУ «2ТУ»: 2 выхода «открытый коллектор» – подключение реле

#### 2.7.5 СИУ «ЗТУ»: З выхода «открытый коллектор» – подключение реле

|               | СИУ 3       | ГУ                                            |                |            |              |   |             |                     |
|---------------|-------------|-----------------------------------------------|----------------|------------|--------------|---|-------------|---------------------|
| №<br>контакта | Обозначение | Описание                                      |                | +3,3V<br>9 |              |   |             | OUT 1               |
| 4             | 1 (OUT 1)   | три выхода типа<br>ОС – «Открытый             |                | $\pm$      |              |   | <i>→</i> ≻− | -(OUT 2)<br>(OUT 3) |
| 5             | 2 (OUT 2)   | Коллектор».<br>Напряжение                     | DIO2<br>(DIO3) |            | <br><u> </u> | K |             |                     |
| 6             | 3 (OUT 3)   | 45В (max).<br>Ток коллектора<br>100 мА (max). | (=====)        | Î          |              |   |             |                     |

#### 2.7.6 СИУ «ШИМ»: 3 выхода ШИМ – подключение светильников/диммеров

|               | СИУ «ШИ     | M»                                          |               |            |          |            |                  |
|---------------|-------------|---------------------------------------------|---------------|------------|----------|------------|------------------|
| №<br>контакта | Обозначение | Описание                                    |               | +3,3V<br>9 | +3,3V    | +5,0V<br>P |                  |
| 3             | GND         | Земля берется с<br>интерфейсного<br>разъема | DIO2          | <b></b>    | þ        |            | OUT 1<br>(OUT 2) |
| 4             | 1 (OUT 1)   | Три выхода<br>широтно-<br>импульсной        | (DIO3) (DIO4) |            | <b>_</b> |            | (OUT 3)          |
| 5             | 2 (OUT 2)   | модуляции<br>(ШИМ),<br>скважность<br>0100%, |               | Ţ          |          | Ţ          |                  |
| 6             | 3 (OUT 3)   | U1=5V,<br>U0=0,3V,<br>I<1mA                 |               |            |          |            |                  |

#### ИЭ 4035-027-11438828-11

| 2.7.7 | СИУ модемов АпСот | <b>RZ/L</b> (для управления освещением) |
|-------|-------------------|-----------------------------------------|
|-------|-------------------|-----------------------------------------|

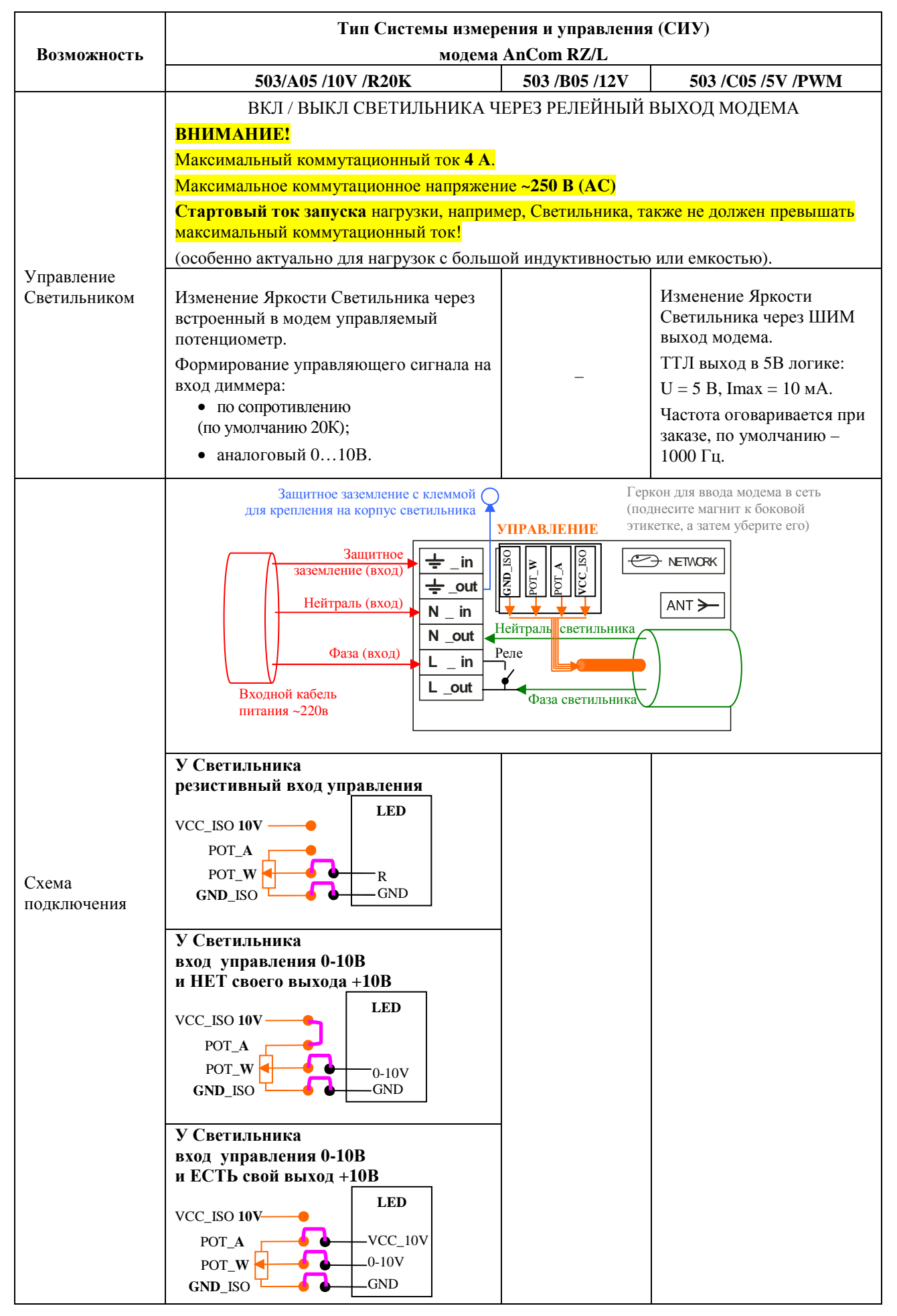

|                                                | Тип Системы измерения и управления (СИУ)                                                                      |                                                            |                                                                                                    |  |  |  |  |
|------------------------------------------------|----------------------------------------------------------------------------------------------------|------------------------------------------------------------|----------------------------------------------------------------------------------------------------|--|--|--|--|
| Возможность                                    | модема AnCom RZ/L                                                                                             |                                                            |                                                                                                    |  |  |  |  |
|                                                | 503/A05 /10V /R20K                                                                                            | 503 /B05 /12V                                              | 503 /C05 /5V /PWM                                                                                              |  |  |  |  |
| Puovuag                                        | Внутренний RP-SMA соединитель со шты<br>Антенна подключается через гермоввод.                                 | ревой частью разъе                                         | ма для внешней антенны.                                                                                        |  |  |  |  |
| антенна                                        | Внимание! Перед снятием крышки моде                                                                           | ема ослабить гайк                                          | у гермоввода антенны.                                                                                          |  |  |  |  |
|                                                | Требования к антенне: 2,4 ГГц, RP-SMA-F, диаграмма направленности в горизонтальной плоскости 360° (круговая). |                                                            |                                                                                                    |  |  |  |  |
| '₽_in                                          | Защитное заземление (вход).                                                                                   |                                                            |                                                                                                    |  |  |  |  |
| ÷_out                                          | Защитное заземление с клеммой для крепл                                                                       | ения на корпус све                                         | тильника.                                                                                                    |  |  |  |  |
| N_in                                           | Нейтраль (вход).                                                                                              |                                                            |                                                                                                    |  |  |  |  |
| N_out                                          | Нейтраль светильника.                                                                                         |                                                            |                                                                                                    |  |  |  |  |
| L_in                                           | Фаза (вход) и Фаза светильника.                                                                               |                                                            |                                                                                                    |  |  |  |  |
| L_out                                          | При получении команды на уровень яркос<br>входного кабеля питания и светильника, ч                            | ти менее 10 %, рело<br>то приводит к выкл                  | е размыкает фазы:<br>ючению Светильника.                                                                       |  |  |  |  |
|                                                | УПРАВЛЕНИ                                                                                                    | E                                                          |                                                                                                    |  |  |  |  |
| VCC_ISO                                        | Выход +10В. Формирование потенциала<br>=10 В, который будет изменяться<br>цифровым потенциометром.            | <b>Выход +12 В</b> .<br>Запитка<br>внешнего реле<br>=12 В. | Выход +5 В.                                                                                                    |  |  |  |  |
|                                                | РОТ А                                                                                                    |                                                            | NCC D                                                                                                    |  |  |  |  |
| POT_A<br>/ VCC_R                               | Потенциометр – A terminal. Подать на A terminal напряжение +10 В с диммера                                    | _                                                          | VCC_К<br>Резистор внутренний.                                                                                  |  |  |  |  |
|                                                | или с модема (контакт №3).                                                                                    |                                                            |                                                                                                    |  |  |  |  |
| POT_W<br>/PWM_OC                               | РОТ_W<br>Потенциометр – W (wiper).<br>Подключить к аналоговому 010 В<br>входу управления диммера.             | -                                                          | РWM_ОС<br>Выход «открытый<br>коллектор».                                                                       |  |  |  |  |
| GND_ISO                                        | Потенциометр – В terminal, GND (земля). Подключить к земле диммера.                                           | <b>GND</b> (земля).                                        | <b>GND</b> (земля).                                                                                            |  |  |  |  |
| Комментарий                                    |                                                                                                    |                                                            | Для ШИМ-входа,<br>совместимого с 5В-<br>логикой, контакты VCC_R<br>и PWM_OC замкнуты<br>через внешний джампер. |  |  |  |  |
| Встроенный<br>адаптер<br>первичного<br>питания | ~ 85-264 B, = 110-370 B.                                                                                      |                                                            |                                                                                                    |  |  |  |  |
|                                                | IP65 (115х65х40 мм).                                                                                          |                                                            |                                                                                                    |  |  |  |  |
| Пластмассовый                                  | Длина гермовводов по бокам корпуса и антенного гермоввола 30 мм.                                              |                                                            |                                                                                                    |  |  |  |  |
| корпус                                         | Крепление под винт на корпус светильника.                                                                     |                                                            |                                                                                                    |  |  |  |  |
|                                                | Mode – режим. Индикатор расположен вну                                                                        | три корпуса.                                               |                                                                                                    |  |  |  |  |
| Светодиодная                                   | После регистрации в сети – мигает «Красн                                                                      | ый» 2 раза/с.                                              |                                                                                                    |  |  |  |  |
| индикация                                      | «Красный» статично – инициализация мод                                                                        | ема в сети.                                                |                                                                                                    |  |  |  |  |
| Рабочий                                        | -40 +70C°                                                                                                    |                                                            |                                                                                                    |  |  |  |  |
| диапазон<br>температур                         | Влажность до 85 при 25°С.                                                                                     |                                                            |                                                                                                    |  |  |  |  |
| Bec                                            | 0,23 кг.                                                                                                    |                                                            |                                                                                                    |  |  |  |  |

| Порядок                    | Описание                                                                                                    | Комментарий                                                             |
|----------------------------|----------------------------------------------------------------------------------------------------|-------------------------------------------------------------------------|
| Подключение питания модема | через встроенный адаптер<br>первичного питания.<br>Назначение контактов:<br>• «1» "~" или "–"<br>• «2» "~" или "+" | <b>1 2</b><br>Тип соединителя ТВ-06F (2-pin)<br>(с отв. частью ТВ-06MR) |
| Шнур питания               | Не входит в комплект поставки.                                                                                     |                                                                         |

# 2.8 Подключение питания модема

## 2.9 Индикация модема

| Индикатор               | Описание                                                                                                    | Комментарий                                                                                                    |
|-------------------------|----------------------------------------------------------------------------------------------------|----------------------------------------------------------------------------------------------------|
| TxD/RxD – обмен данными | <ul> <li>«Красный» – данные передаются<br/>из объекта → в модем, «TxD»;</li> <li>«Зеленый» – данные принимаются<br/>объектом ← из модема, «RxD»;</li> <li>«Нет свечения» – нет обмена<br/>данными.</li> </ul>                                                         | Индикатор передаваемых данных<br>(UART: RS-232C / RS-485) на базе<br>аппаратных сигналов «TxD» и<br>«RxD».                                                                                                    |
| Level – уровень сигнала | <ul> <li>«Зеленый» – «отличный»<br/>(-5570 дБм);</li> <li>«Оранжевый» – «хороший»<br/>(-7085 дБм);</li> <li>«Красный» –<br/>«удовлетворительный»<br/>(-85100 дБм);</li> <li>«Нет свечения» – уровень<br/>сигнала «плохой/отсутствует»<br/>(&lt; -100 дБм).</li> </ul> | Индикация производится <b>ТОЛЬКО</b><br>в момент обмена данными с<br>модемом.<br>В модемах серии AnCom RZ/L с<br>2015 года индикатор Level не<br>информативен. См. индикатор<br>Mode.<br>Для модемов AnCom RZ/L с ШИМ<br>выходом может индицировать     |
| Mode – режим            | После регистрации в сети – мигает<br>«Красный»:<br>• маршрутизатор – 2 раза/с;<br>• координатор – 1 раз/с.                                                                                                    | <ul> <li>уровень сигнала шиги.</li> <li>«Красный» статично –<br/>инициализация модема в сети.</li> <li>В модемах серии AnCom RZ/L с<br/>2015 года индикатор Mode<br/>выполняет роль</li> <li>Моde – режим;</li> <li>Level – уровень сигнала.</li> </ul> |

# 3 Адресный доступ к объектам со стороны Диспетчерского ПО (Windows): модемы типа «1» и «2»

## 3.1 Настройка модемов: утилита XbeeView

#### 3.1.1 Подключение – выбор СОМ-порта, к которому подключен модем

| Параметр   | Описание                                                                                                    | Комментарий                                                           |
|------------|----------------------------------------------------------------------------------------------------|-----------------------------------------------------------------------|
| Порт       | СОМ-порт ПК, к которому подключен модем.                                                                                          | Используйте конвертер<br>• USB/RS-232 (3pin);<br>• USB/RS-485 (3pin). |
| Скорость   | Скорость обмена данными по порту (в битах в секунду).                                                                             | По умолчанию в модемах<br>установлена скорость 9600.                  |
| Данные     | Число бит данных в символе (от 5 до 8).                                                                                           |                                                                       |
| Паритет    | Контроль четности:<br>Отсутствует / Нечетный / Четный /<br>1 (Mark) / (0) Space.                                                  | По умолчанию в модемах – 8N1.                                         |
| Стоп биты  | Число стоповых битов, которые<br>определяют конец символа (1, 1.5<br>или 2).                                                      |                                                                       |
| Управление | Управление потоком – для<br>предотвращения переполнения<br>(отключено / программное /<br>аппаратное / аппаратно-<br>программное). | По умолчанию в модемах –<br>отключено.                                |
| API        | <ul> <li> <ul> <li>маршрутизатор, либо<br/>координатор для систем с<br/>широковещательным доступом;</li> <li></li></ul></li></ul> | Указание типа модема.                                                 |

## 3.1.2 Конфигурирование – прочитать и записать настройки модема

| Параметр                                                                                                    | Описание                                                                                                    | Комментарий                                                                                                    |
|----------------------------------------------------------------------------------------------------|----------------------------------------------------------------------------------------------------|----------------------------------------------------------------------------------------------------|
| <ul> <li>PAN ID (64 bit) – 64-битный<br/>Идентификатор ZigBee сети</li> <li>По чтению – выдает 64-<br/>битный Идентификатор<br/>ZigBee сети (PAN ID &gt; 0).</li> <li>При записи – задает модему<br/>64-битный Идентификатор<br/>ZigBee сети.</li> </ul> | Используется при присоединении<br>модемов к сети, а также при<br>разрешении конфликтов, вызванных<br>совпадением 16-bit PAN ID у двух<br>различных ZigBee сетей.<br>«Маршрутизаторы» способны<br>«видеть» и присоединяться только к<br>ZigBee сети с таким же 64-битным<br>Идентификатором.                                        | При         значении         «0»         данного           параметра в настройках узла сети,         «маршрутизатор»         будет         иметь           возможность         присоединиться к         ZigBee сети с любым PAN ID.           При         наличии         параметра «О» в           настройках         «координатора», будет           выбран         случайный         PAN ID           В         отгружаемых         партиях           «маршрутизаторы         + координатор»           64-битный         Идентификатор         уже           прописан, ZigBee сеть построена.         Санастроена. |
| Scan Channels<br>Диапазон разрешенных<br>каналов                                                                                                    | Диапазон разрешенных к<br>сканированию «маршрутизатором»<br>каналов – для поиска доступной<br>ZigBee сети (1FFE <sub>16</sub> = 15 <sub>10</sub> –<br>доступны для сканирования все 15<br>каналов).                                                                                                    | Для «координатора» – список<br>разрешенных каналов, из которых,<br>на основе анализа радиочастотной<br>обстановки, будет выбран<br>незанятый другими персональными<br>сетями (2,4 ГГц) канал обмена<br>данными между всеми узлами<br>формируемой ZigBee сети.                                                                                                    |
| Operating PAN ID (64 bit)<br>(Personal Area Network ID)<br>64-битный Идентификатор<br>ZigBee сети.                                                                                                    | <i>Operating PANid</i> всех модемов в поставке соответствует заводскому номеру «координатора» из той же поставки, переведенному в шестнадцатеричную систему счисления (например, при идентификаторе «координатора» 027.00102.xxx.xxxxxxx, <i>Operating PANid</i> всех модемов в поставке будет $00102_{10} \rightarrow 66_{16}$ ). | При         наличии         нескольких           «координаторов»         в         поставке,           каждый их них имеет в качестве         орегаting         PANid         собственный           заводской номер (ххххт <sub>16</sub> ), а все         «маршрутизаторы»         –         Operating           PANid         одного из         «координаторов»,         если         иное         не         оговорено           предварительно,         при         обсуждении         заказа.         обсуждении                                                                                                  |
| Operating 16-bit PAN ID<br>16-битный Идентификатор<br>ZigBee сети                                                                                                    | Используется при обмене данными между модемами. Одинаков для всех модемов в сети ZigBee.                                                                                                    | Назначается «координатором»<br>(любой незанятый другими ZigBee<br>сетями в зоне видимости 16-битный<br>Идентификатор).                                                                                                    |
| Operating Channel                                                                                                    | Канал (частота), используемый для обмена данными между модемами.                                                                                                    | Нулевое значении параметра («0»)<br>означает, что устройство не<br>присоединено к ZigBee сети и не<br>использует какой-либо канал.                                                                                                    |
| Serial Interfacing                                                                                                    | Скорость и формат данных<br>(контроль четности, число стоповых<br>битов).<br>Должна соответствовать скорости и<br>формату данных объекта (для<br>маршрутизаторов) или настройкам<br>Server RZ (для координатора).                                                                                                    | При подключении «координатора»<br>к Server RZ или шлюзу<br>рекомендуется установить скорость<br>> 9600 (например, 38400).                                                                                                    |
| I/O Configuration                                                                                                    | Тип входа/выхода СИУ,<br>соответствующий обозначению «1»<br>и «2» на лицевой панели модема.                                                                                                    | ADC – аналоговый вход, DIGITAL<br>INPUT – цифровой вход, DIGITAL<br>OUT, LOW – выход типа<br>«открытый коллектор».                                                                                                    |
| Digital IO Change Detection                                                                                                    | <ul> <li>□ (выкл.) или ☑ (вкл.) оповещение<br/>об изменении состояния цифровых<br/>входов (факт перехода 0→1 и 1→0).</li> </ul>                                                                                                    | Для модемов с иными типами<br>входов/выходов значения параметра<br>Digital IO Change Detection не<br>оказывают воздействия.<br>При потребности в получении<br>информации о состоянии цифровых<br>входов (а также температуры<br>модуля и напряжения) только по                                                                                                    |

|                               |                                                                                                    | Modbus-запросу на СИУ модемов,<br>флаг можно снять □ (выкл.). |
|-------------------------------|----------------------------------------------------------------------------------------------------|---------------------------------------------------------------|
| Supply Voltage High Threshold | Установка минимального<br>порогового уровня напряжения<br>питания (мВ), при выходе за<br>который соответствующая<br>информация будет включена в<br>пакет, получаемый в ответ на<br>Modbus запрос на СИУ модема со<br>стороны Диспетчерского ПО, либо<br>при изменении состояния цифровых<br>входов модема (0—1 и 1—0). | При значении «0» (по умолчанию),<br>параметр не активен.      |
| Firmware version              | версия прошивки модема.                                                                                                    |                                                               |
| Supply Voltage                | напряжение питания.                                                                                                    |                                                               |
| Temperature                   | температура модуля.                                                                                                    |                                                               |
| Прочитать                     | Чтение параметров настраиваемого модема.                                                                                                    | Π                                                             |
| Записать                      | Запись измененных параметров модема.                                                                                                    | производится по нажатию кнопки.                               |

#### 3.1.3 Обнаружение – посмотреть соседние модемы (без ретрансляции)

| Параметр                      | Описание                                                                                                    | Комментарий                                                       |
|-------------------------------|----------------------------------------------------------------------------------------------------|-------------------------------------------------------------------|
| Запустить                     | Запуск процесса обнаружения.<br>Первое устройство в таблице<br>результатов сканирования<br>(выделено синим цветом) –<br>непосредственно модем,<br>подключенный к ПК; | остальные – узлы (модемы) mesh-<br>сети в зоне его видимости      |
| Физический адрес              | Неизменный 64-битный физический адрес модема.                                                                                                    | Аналог МАС-адреса.<br>НЕ является Идентификатором<br>ZigBee сети. |
| Идентификатор                 | Заводской идентификатор AnCom.                                                                                                    |                                                                   |
| 027.XXXXXRZBXXXXXXX           | ZigBee модем                                                                                                    |                                                                   |
| 027.XXXXXRZBXXXXXXXX          | Заводской номер                                                                                                    |                                                                   |
| 027.XXXXX <b>RZB</b> XXXXXXXX | Тип: RZ/В или RZ/L                                                                                                    |                                                                   |
| 027.XXXXXRZBXXXXXXXX          | Ключ                                                                                                    |                                                                   |
| Тип устройства                | Маршрутизатор или Координатор.                                                                                                    |                                                                   |
| Сетевой адрес                 | Назначаемый Координатором<br>16-битный Идентификатор ZigBee<br>сети.                                                                                                 | Operating 16-bit PAN ID.                                          |

## 3.1.4 Восстановление – «бэкап» и добавление нового модема в ZigBee сеть

| Кнопка    | Описание                                                                                                    | Комментарий                                                                                                    |
|-----------|----------------------------------------------------------------------------------------------------|----------------------------------------------------------------------------------------------------|
| Сохранить | Сетевые параметры модема<br>сохраняются на ПК в файл<br>NetworkRestore (создается в той же<br>папке, в которой находится<br>утилита).<br>• Operating PAN ID (64 bit);<br>• Operating 16-bit PAN ID;<br>• Operating Channel; | Комплект «маршрутизаторы +<br>координатор» поставляются уже<br>включенными в одну ZigBee сеть.<br>Для добавления новых<br>(дозакупленных) модемов в<br>существующую ZigBee сеть:<br>Подключите любой модем этой<br>сети к ПК и Сохраните его сетевые |
|           | <ul> <li>Протокол (0 = ZigBee).</li> </ul>                                                                                                    | настройки.                                                                                                    |

| Удалить      | Удалите выделенную мышкой<br>запись сетевых настроек.               |                                                                                                    |
|--------------|---------------------------------------------------------------------|----------------------------------------------------------------------------------------------------|
| Восстановить | Восстановите выделенную мышкой<br>в списке запись сетевых настроек. | Для добавления новых<br>(дозакупленных) модемов в<br>существующую ZigBee сеть:<br>Подключите новый модем этой сети<br>к ПК и Восстановите для него<br>нужные сетевые настройки из<br>списка. |

# 3.2 Настройка доступа Диспетчерского ПО к объектам: служба AnCom Server RZ

#### 3.2.1 Меню

| Параметр                                | Описание                                                                                                    | Комментарий                                                                                                    |
|-----------------------------------------|----------------------------------------------------------------------------------------------------|----------------------------------------------------------------------------------------------------|
| Установка                               | Внимание! В версиях Windows 8 и<br>выше, а также Windows Server 2012<br>и выше – запускайте установщик<br>«от имени администратора».                                        |                                                                                                    |
| Файл                                    |                                                                                                    |                                                                                                    |
| • Сохранить                             | Сохранение внесенных изменений в<br>файл конфигурации.                                                                                                    | Файл конфигурации <i>itemConfig</i> размещен в папке установки Server RZ. Скопируйте его перед переустановкой.                                                                        |
| • Закрыть                               | Закрыть графический интерфейс<br>настройки.                                                                                                    | На состояние службы (Запущена /<br>Остановлена) закрытие графического<br>интерфейса настройки не влияет.                                                                              |
| Выполнить                               | Запуск/остановка службы сервера<br>осуществляется путем выбора<br>соответствующего пункта меню<br>«Выполнить/Служба».                                                       |                                                                                                    |
| <ul> <li>Служба → Запустить</li> </ul>  | Запуск службы.                                                                                                    |                                                                                                    |
| <ul> <li>Служба → Остановить</li> </ul> | Остановка службы.                                                                                                    |                                                                                                    |
| Помощь                                  |                                                                                                    |                                                                                                    |
| • Активация                             | Активация требуется для подключения модемов в количестве, превышающим 30 шт. (сумма координаторов и маршрутизаторов).                                                       | Отправьте запрос на получение<br>кода активации в ООО<br>«Аналитик-TC» по адресу<br><u>support@analytic.ru</u> , указав                                                               |
|                                         | Ключ активации содержит в себе<br>информацию о максимально<br>возможном количестве<br>подключаемых модемов.<br>Полученный код активации<br>поместить в поле «Код активации» | <ul> <li>Ваши контактные данные;</li> <li>Необходимое количество подключаемых модемов;</li> <li>Идентификатор (взять в окне «Активация»);</li> <li>Краткое описание Вашего</li> </ul> |
|                                         | окна «Активация».<br>Закрыть окно и перезапустить<br>службу:                                                                                                    | проекта.<br>В случае удачной активации поле<br>ввода Кода активации станет                                                                                                    |
|                                         | <ul> <li>Служба → Остановить;</li> <li>Служба → Запустить.</li> </ul>                                                                                                    | серым, а параметр «число<br>модемов» (по умолчанию равно 30)<br>изменит свое значение.                                                                                                |
|                                         | • AnCom Server RZ;                                                                                                    |                                                                                                    |
| • О программе                           | • Версия;                                                                                                    |                                                                                                    |
|                                         | • E-mail службы поддержки;                                                                                                    |                                                                                                    |
|                                         | • Логотип и сайт компании.                                                                                                    |                                                                                                    |

#### 3.2.2 Подключение координатора к Server RZ

| Параметр                                                                 | Описание                                                                                                    | Комментарий                                                                                                    |
|--------------------------------------------------------------------------|----------------------------------------------------------------------------------------------------|----------------------------------------------------------------------------------------------------|
| Подключение нового<br>координатора (UART)                                | <ul> <li>ПКМ по пустому полю → Создать – переход к окну «Настройки».</li> <li>Вызов окна «Настройки» в уже созданном Подключении – ПКМ по значку координатора → Создать.</li> </ul>                                                       | Коммуникационный сервер AnCom<br>Server RZ работает только с ZigBee<br>устройствами AnCom (производства<br>ООО «Аналитик-TC»).                                                                                                    |
| Подключение по СОМ-порту<br>(нажмите, чтобы изменить тип<br>подключения) | <ul> <li>Координатор подключен к СОМпорту управляющего ПК:</li> <li>Порт;</li> <li>Скорость (в битах в секунду);</li> <li>Формат: 8, Четность (No – бит не используется / Еven – четный / Odd – нечетный) и Стоп биты (1 / 2).</li> </ul> | Скорость и формат данных должны<br>совпадать с соответствующей<br>настройкой координатора.                                                                                                    |
|                                                                          | Координатор подключен к сетевому<br>интерфейсу управляющего ПК через<br>шлюз. Инициатором установления<br>соединения является шлюз.<br>• Роль: Сервер<br>• IP адрес<br>• Порт                                                             | <ul> <li>IP – адрес интерфейса, на котором предполагается принимать подключения от шлюза (0.0.0.0. – принимать подключения с любого доступного сетевого интерфейса).</li> <li>Порт – выделение на управляющем ПК порта, настроенного на прием подключений (какой порт «слушать»).</li> <li>ПК с Server RZ должен иметь статический локальный (шлюз и ПК – в одной локальной сети) или статический публичный IP адрес.</li> </ul>                                                                                                    |
| Подключение по ТСР-порту<br>(нажмите, чтобы изменить<br>тип подключения) | Координатор подключен к сетевому<br>интерфейсу управляющего ПК через<br>шлюз. Инициатором установления<br>соединения является Server RZ.<br>• Роль: Клиент<br>• IP адрес<br>• Порт                                                        | <ul> <li>IP – адрес удаленного интерфейса.</li> <li>Порт – порт удаленного устройства, настроенного на прием подключений (на какой порт «стучаться»).</li> <li>Шлюз должен иметь статический локальный (шлюз и ПК – в одной локальной сети) или статический публичный IP адрес.</li> <li>Не устанавливайте без необходимости в настройках шлюза тайм-аут на закрытие соединения по отсутствию данных. Например, в MOXA Nport 5100A параметр «TCP alive check time» установить 0 min (TCP connection is not closed due to an idle TCP connection.)</li> </ul> |
| Digi                                                                     | Протокол подключения к координатору.                                                                                                    | Параметр только для чтения.                                                                                                    |
|                                                                          | <ul> <li>Найти координатор по указанному интерфейсу.</li> <li>Физический адрес – неизменный 64-битный физический адрес устройства;</li> <li>Идентификатор – заводской идентификатор АпСот.</li> </ul>                                     | Координатор найден: надпись<br>«Успешно», параметры Физический<br>адрес и Идентификатор прочитаны.<br>Координатор не найден: параметры<br>Физический адрес и Идентификатор<br>не прочитаны.                                                                                                    |

| Byte stuffing<br>НЕ поддерживается                                       | Если в потоке данных встречаются байты, значения которых совпадают с управляющими кодами, производится подмена этих байт ESC-последовательностями. | Внимание! Выключить для модемов с серийными номерами XXXXX и ниже.                                                                    |
|--------------------------------------------------------------------------|----------------------------------------------------------------------------------------------------|----------------------------------------------------------------------------------------------------|
| Метка                                                                    | Укажите Метку для Вашей сети.                                                                                                    | По умолчанию соответствует<br>серийному номеру на этикетке<br>координатора.                                                           |
| Режим                                                                    |                                                                                                    |                                                                                                    |
| <ul><li>Автоматический</li><li>Малая сеть</li><li>Большая сеть</li></ul> | Если количество модемов в сети 30<br>и более, рекомендуется выставить<br>режим «Автоматический» или<br>«Большая сеть».                             | В Автоматическом режиме<br>Server RZ переключается в режим<br>поддержки Больших сетей при<br>количестве модемов в сети 30 и<br>более. |
|                                                                          | Применить настройки.                                                                                                    | Для выхода без сохранения<br>изменений, закройте окно настроек,<br>не применяя их.                                                    |

## 3.2.3 Сканирование и внесение маршругизаторов в конфигурацию Server RZ

| Параметр                | Описание                                                                                      | Комментарий                                                                                                    |
|-------------------------|-----------------------------------------------------------------------------------------------|----------------------------------------------------------------------------------------------------|
|                         | ПКМ по значку Подключения координатора → Сканировать – переход к окну сканирования «<Метка>». |                                                                                                    |
| Сканировать             | <ul> <li>         – обратно к списку<br/>Подключений координаторов;     </li> </ul>           | Закройте интерфейс для перехода к окну сканирования.                                                                                    |
|                         | • () – сканировать маршрутизаторы в ZigBee сети;                                              |                                                                                                    |
|                         | • 🖑 – принудительно остановить сканирование.                                                  |                                                                                                    |
| Результаты сканирования | Значки маршрутизаторов с<br>Идентификаторами – заводской<br>идентификатор AnCom.              | Идентификатор соответствует<br>этикетке модема.                                                                                         |
| Q                       | Маршрутизатор не обнаружен и внесен в конфигурацию Server RZ.                                 | Белый «Z» на сером фоне.<br>Все модемы, внесенные в<br>конфигурацию Server RZ,<br>считаются необнаруженными до<br>запуска сканирования. |
|                         | Маршрутизатор обнаружен и не<br>внесен в конфигурацию Server RZ.                              |                                                                                                    |
|                         | Внесите маршрутизатор в<br>конфигурацию Server RZ:                                            | Желтый «Z» на черном фоне.                                                                                                    |
|                         | ПКМ по значку маршрутизатора<br>(или по обведенной группе<br>маршрутизаторов) → Добавить.     |                                                                                                    |
|                         | Маршрутизатор обнаружен и внесен<br>в конфигурацию Server RZ.                                 | Белый «Z» на черном фоне.                                                                                                    |

#### ИЭ 4035-027-11438828-11

## 3.2.4 Подключение Диспетчерского ПО к маршрутизаторам через Server RZ

| Параметр                                                                                             | Описание                                                                                                    | Комментарий                                                                                                    |
|----------------------------------------------------------------------------------------------------|----------------------------------------------------------------------------------------------------|----------------------------------------------------------------------------------------------------|
| Список маршрутизаторов сети                                                                          | Двойной щелчок ЛКМ по значку<br>Подключения координатора –<br>переход к окну со списком<br>маршрутизаторов этой сети.                                                                                                    | Отображаются только<br>маршрутизаторы, внесенные в<br>конфигурацию Server RZ.<br>Сортировка маршрутизаторов – по<br>Меткам, в алфавитном порядке: 0-9,<br>А–Z, А–Я.<br>← – обратно к списку Подключений                                                                                                    |
|                                                                                                    |                                                                                                    | координаторов.                                                                                                    |
| Окно настроек маршрутизатора                                                                         | ПКМ по значку маршругизатора →<br>Настройки – переход к окну<br>«Настройки».                                                                                                    |                                                                                                    |
| Настройка подключения Д                                                                              | UART<br>Циспетчерского ПО к объекту (подключ                                                                                                    | ен к маршрутизатору по <b>UART</b> )                                                                                                    |
|                                                                                                    | Диспетчерское ПО подключено к<br>сетевому интерфейсу управляющего<br>ПК. Инициатором установления<br>соединения является Диспетчерское<br>ПО.<br>• Роль: Сервер<br>• IP адрес<br>• Порт                                   | <ul> <li>IP – адрес интерфейса, на котором предполагается принимать подключения от ПО (0.0.0.0. – принимать подключения с любого доступного сетевого интерфейса).</li> <li>Порт – выделение на управляющем ПК порта, настроенного на прием подключений (какой порт «слушать»).</li> <li>Если Диспетчерское ПО и Server RZ находятся на разных ПК, то ПК с Server RZ должен иметь статический локальный (оба ПК – в одной локальной сети) или статический публичный IP адрес.</li> </ul>                                                             |
| Подключение по ТСР-порту<br>(нажмите, чтобы изменить тип<br>подключения)                             | Диспетчерское ПО подключено к<br>сетевому интерфейсу управляющего<br>ПК. Инициатором установления<br>соединения является Server RZ.<br>• Роль: Клиент<br>• IP адрес<br>• Порт                                             | <ul> <li>IP – адрес удаленного интерфейса.</li> <li>Порт – порт, настроенный в<br/>Диспетчерском ПО на прием<br/>подключений (на какой порт<br/>«стучаться»).</li> <li>Если Диспетчерское ПО и Server RZ<br/>находятся на разных ПК, то ПК с<br/>Диспетчерским ПО должен иметь<br/>статический локальный (оба ПК – в<br/>одной локальной сети) или<br/>статический публичный IP адрес.</li> <li>Не устанавливайте без<br/>необходимости в настройках<br/>Диспетчерского ПО тайм-аут на<br/>закрытие соединения по отсутствию<br/>данных.</li> </ul> |
| Годключение по СОМ-порту<br>Подключение по СОМ-порту<br>(нажмите, чтобы изменить тип<br>подключения) | Диспетчерское ПО подключено к<br>СОМ-порту управляющего ПК:<br>• Порт;<br>• Скорость (в битах в секунду);<br>• Формат: 8, Четность (No – бит не<br>используется / Even – четный / Odd<br>– нечетный) и Стоп биты (1 / 2). | <ul> <li>Аппаратное подключение: СОМ №п и СОМ №п+1 на управляющем ПК соединены нуль-модемным кабелем.</li> <li>Виртуальное подключение: создайте с помощью стороннего ПО пары виртуальных СОМ-портов СОМ №п и СОМ №п+1.</li> <li>Для Server RZ указывается СОМ №п, в настройках Диспетчерского ПО – СОМ №п+1 (можно наоборот). Server RZ и Диспетчерское ПО находятся на одном ПК.</li> </ul>                                                                                                    |

٦

Г

| Р СОХУ<br>Протокол «Ргоху»<br>(прозрачный канал данных)<br>(нажмите, чтобы изменить тип<br>протокола) | Используйте для создания прозрачного канала данных с UART (протокол Modbus не используется).                                                                                                    | Тайм-аут (мсек) – время, по<br>истечении которого, происходит<br>отправка из буфера Server RZ<br>данных, полученных от<br>Диспетчерского ПО.                                                                  |
|----------------------------------------------------------------------------------------------------|----------------------------------------------------------------------------------------------------|----------------------------------------------------------------------------------------------------|
| Протокол Modbus TCP.<br>Конвертер Modbus TCP –<br>Modbus RTU включен.                                 | Используйте при обращении<br>Диспетчерского ПО к Modbus RTU<br>объектам по протоколу Modbus TCP<br>или Modbus RTU.                                                                                                  | Через этот же порт возможно<br>формирование Modbus запроса к<br>СИУ и чтения сетевого состояния<br>маршрутизатора по адресу 254<br>(0xFE) – при условии, что выбран<br>протокол Modbus TCP или Modbus<br>RTU. |
|                                                                                                    | СИУ▽                                                                                                    |                                                                                                    |
| Настройка                                                                                             | подключения Диспетчерского ПО к СИУ                                                                                                    | <ul> <li>маршрутизатора</li> </ul>                                                                                                    |
| Подключение по TCP-порту<br>(нажмите, чтобы изменить тип<br>подключения)                              | Настраивается аналогично подключению <b>UART</b> .                                                                                                    | Порт указывается другой, не занятый.                                                                                                    |
| Протокол Modbus TCP.<br>Конвертер Modbus TCP –<br>Modbus RTU включен.                                 | Используйте при обращении<br>Диспетчерского ПО к СИУ<br>маршрутизаторов (по Modbus TCP).<br>Для формировании Modbus запроса<br>к СИУ и чтения сетевого состояния<br>маршрутизатора, указывайте адрес<br>254 (0xFE). | Необходимость в создании отдельного порта для обращения к СИУ возникает, если для обращения к UART настроен прозрачный канал данных (протокол «Proxy»).                                                       |
|                                                                                                    |                                                                                                    |                                                                                                    |
|                                                                                                    | <ul> <li>Физический адрес – неизменный<br/>64-битный физический адрес<br/>устройства;</li> <li>Идентификатор – заводской<br/>идентификатор AnCom.</li> </ul>                                                        |                                                                                                    |
| Метка                                                                                                 | При необходимости измените<br>Метку маршрутизатора на более<br>информативную, например:<br>Теплица №5 – модем №01643.                                                                                               | По умолчанию соответствует<br>серийному номеру на этикетке<br>маршрутизатора.                                                                                                    |
|                                                                                                    | Применить настройки.                                                                                                    | Для выхода без сохранения<br>изменений, закройте окно настроек,<br>не применяя их.                                                                                                    |

| Чтение значений (чтение состояний входов и выходов СИУ) |                                                |                |                              |              |                                                            |                                                |                      |                         |                      |                         |
|---------------------------------------------------------|------------------------------------------------|----------------|------------------------------|--------------|------------------------------------------------------------|------------------------------------------------|----------------------|-------------------------|----------------------|-------------------------|
| ЗАПРОС                                                  |                                                |                |                              |              |                                                            |                                                |                      |                         |                      |                         |
|                                                         | Формируйтез                                    | запросы, со    | ответст                      | вующи        | ие типу СИУ м                                              | аршрутизатој                                   | pa.                  |                         |                      |                         |
| Чтение<br>значений<br>контактов<br>СИУ:                 | Modbus-<br>адрес<br>подчинённого<br>устройства | код<br>функции | адрес<br>контакта            |              | адрес<br>контакта                                          |                                                | кол-во ко            | онтактов                | CRC<br>обнару<br>оши | (блок<br>/жения<br>бок) |
| $2TC(0 \rightarrow 1)^1$                                | 0xFE                                           | 0x04           | 0x00                         | 0x00         | 0x00                                                       | 0x01                                           | $0x\Box\Box$         | $0x\Box\Box$            |                      |                         |
| $2TC^2$                                                 | 0xFE                                           | 0x04           | 0x00                         | 0x01         | 0x00                                                       | 0x01                                           | $0x\Box\Box$         | $0x\Box\Box$            |                      |                         |
| 2A                                                      | 0xFE                                           | 0x04           | 0x00                         | 0x04         | 0x00                                                       | 0x02                                           | $0x\Box\Box$         | $0x\Box\Box$            |                      |                         |
| 2ТУ                                                     | 0xFE                                           | 0x04           | 0x00                         | 0x01         | 0x00                                                       | 0x01                                           | $0x\Box\Box$         | $0x\Box\Box$            |                      |                         |
| V                                                       | 0xFE                                           | 0x04           | 0x00                         | 0x06         | 0x00                                                       | 0x01                                           | $0x\Box\Box$         | $0x\Box\Box$            |                      |                         |
| T°                                                      | 0xFE                                           | 0x04           | 0x00                         | 0x07         | 0x00                                                       | 0x01                                           | $0x\Box\Box$         | $0x\Box\Box$            |                      |                         |
|                                                         |                                                |                | 0                            | <b>)TBET</b> |                                                            |                                                |                      |                         |                      |                         |
| Чтение<br>значений<br>контактов<br>СИУ:                 | Modbus-<br>адрес<br>подчинённого<br>устройства | код<br>функции | N – кол-во<br>байт<br>данных |              | дані<br>(завися                                            | ные<br>т от N)                                 | CRC<br>обнару<br>оши | (блок<br>/жения<br>бок) |                      |                         |
| 2TC(0↔ 1)                                               | 0xFE                                           | 0x04           | 0x02                         |              | b00000000<br>b0000[IN2][IN                                 | 1]00                                           | 0x□□                 | 0x□□                    |                      |                         |
| 2TC                                                     | 0xFE                                           | 0x04           | 0x02                         |              | b00000000<br>b0000[IN2][IN                                 | 1]00                                           | 0x□□                 | 0x□□                    |                      |                         |
| $2A^3$                                                  | 0xFE                                           | 0x04           | 0x04                         |              | 0x[IN1 <sub>HIGH</sub> ] 0x<br>0x[IN2 <sub>HIGH</sub> ] 0x | [IN1 <sub>LOW</sub> ]<br>[IN2 <sub>LOW</sub> ] | 0x□□                 | 0x□□                    |                      |                         |
| 2ТУ                                                     | 0xFE                                           | 0x04           | 0x02                         |              | Ь0000000<br>Ь0000[OUT2][                                   | OUT1]00                                        | 0x□□                 | 0x□□                    |                      |                         |
| $V^4$                                                   | 0xFE                                           | 0x04           | 0x                           | 02           | 0x[V <sub>HIGH</sub> ] 0x[V                                | low]                                           | $0x\Box\Box$         | $0x\Box\Box$            |                      |                         |
| $T^{\circ 5}$                                           | 0xFE                                           | 0x04           | 0x                           | .02          | 0x[T <sub>HIGH</sub> ] 0x[T                                | LOW]                                           | $0x\Box\Box$         | $0x\Box\Box$            |                      |                         |

| 5.2.5 NIODOUS-HAKET ДЛЯ СИТУ МАДШРУТИЗАТОРОВ (ДЛЯ NIODOUS KIU, ДЛЯ MIODOUS ICP – AHAJO |
|----------------------------------------------------------------------------------------|
|----------------------------------------------------------------------------------------|

Формулы пересчета полученных аналоговых значений (СИУ «2А»):

| СИУ 2А           | Формула пересчета данных |                                                   |
|------------------|--------------------------|---------------------------------------------------|
| 804 /12V /4-20mA | I [мА] = X [мВ] / 59 Ом  | Данные корректны в пределах<br>диапазона 4-20 мА. |
| 804 /3.3V /0-2V  | U [мВ] = (5/3) X [мВ]    | Данные корректны в пределах<br>диапазона 0-2 В.   |

<sup>&</sup>lt;sup>1</sup> Для получения ответов на запрос о наличия факта перехода 0↔ 1, включите в маршрутизаторах ☑ Digital IO Change Detection (через XBeeView). Повторный переход между двумя операциями чтения не вызывает изменения в регистре перехода. Операция чтения значений переходов («0» – перехода не было, «1» – переход был), сбрасывает все биты регистра перехода в «0» (перехода не было).

<sup>&</sup>lt;sup>2</sup> По умолчанию «1» – цепь разомкнута. Операция чтения не изменяет значение регистра состояния.

<sup>&</sup>lt;sup>3</sup> По умолчанию в регистрах состояния аналоговых входов устанавливается значение «0 мВ». Операция чтения обновляет значение регистра состояния.

<sup>&</sup>lt;sup>4</sup> V – напряжение выдается в виде десятичного числа, соответствующего значению напряжения ZigBee модуля в мВ (должно быть равным +3300 мВ).

<sup>&</sup>lt;sup>5</sup> **Т** – значение температуры выдается в виде десятичного числа, соответствующего значению температуры ZigBee модуля в градусах °C. Диапазон измерений -40...+85°C, с шагом 1°C. Как и все остальные параметры СИУ, значения температуры выдаются в «дополнительном коде», содержащем информацию о знаке («+» или «-»).

| Запись значений (управление выходами СИУ)                    |                  |                |                 |      |                                                     |                         |      |  |
|--------------------------------------------------------------|------------------|----------------|-----------------|------|-----------------------------------------------------|-------------------------|------|--|
|                                                              | ЗАПРОС           |                |                 |      |                                                     |                         |      |  |
| Формируйте запросы, соответствующие типу СИУ маршрутизатора. |                  |                |                 |      |                                                     |                         |      |  |
| Запись<br>значений<br>контактов<br>СИУ                       | Modbus-<br>адрес | код<br>функции | адрес данные Об |      | CRC<br>обнару<br>оши                                | (блок<br>/жения<br>бок) |      |  |
| 2TY (OUT1)                                                   | 0xFE             | 0x05           | 0x00            | 0x02 | [0xFF][0x00] – включить<br>[0x00][0x00] – выключить | 0x□□                    | 0x□□ |  |
| 2TY (OUT2)                                                   | 0xFE             | 0x05           | 0x00            | 0x03 | [0xFF][0x00] – включить<br>[0x00][0x00] – выключить | 0x□□                    | 0x□□ |  |
| ОТВЕТ (аналогичен началу запроса)                            |                  |                |                 |      |                                                     |                         |      |  |
| 2TY (OUT1)                                                   | 0xFE             | 0x05           | 0x00            | 0x02 | [0xFF][0x00] – включено<br>[0x00][0x00] – выключено | 0x□□                    | 0x□□ |  |
| 2ТУ (ОUТ2)                                                   | 0xFE             | 0x05           | 0x00            | 0x03 | [0xFF][0x00] – включено<br>[0x00][0x00] – выключено | 0x□□                    | 0x□□ |  |

# 3.2.6 Modbus-пакет для чтения сетевого состояния маршрутизатора (для Modbus RTU, для Modbus TCP – аналогично)

| Чтение сетевого состояния маршрутизатора<br>Актуально только при работе в режиме «Большая сеть»! |                |                           |      |                                                                                                    |                |                                     |                         |
|--------------------------------------------------------------------------------------------------|----------------|---------------------------|------|----------------------------------------------------------------------------------------------------|----------------|-------------------------------------|-------------------------|
| ЗАПРОС                                                                                           |                |                           |      |                                                                                                    |                |                                     |                         |
| Modbus- адрес<br>подчинённого<br>устройства                                                      | код<br>функции | адрес контакта            |      | кол-во контактов                                                                                                    |                | CRC (блок<br>обнаружения<br>ошибок) |                         |
| 0xFE                                                                                             | 0x02           | 0x00                      | 0x20 | 0x00 0x01                                                                                                    |                | $0x\Box\Box$                        | $0x\Box\Box$            |
| ОТВЕТ                                                                                            |                |                           |      |                                                                                                    |                |                                     |                         |
| Modbus- адрес<br>подчинённого<br>устройства                                                      | код<br>функции | N – кол-во<br>байт данных |      | данн<br>(завися:                                                                                                    | ные<br>г от N) | CRC<br>обнару<br>оши                | (блок<br>/жения<br>бок) |
| 0xFE                                                                                             | 0x02           | 0x01                      |      | b0000000[0 или 1]<br>0 – отсутствие данных (в т.ч.<br>служебных) от маршрутизатора в<br>течение 1,5 минут.<br>1 – наличие данных (в т.ч.<br>служебных) от маршрутизатора в<br>течение 1,5 минут. |                | 0x□□                                | 0x□□                    |

3.2.7 Modbus-пакет ошибки при ошибке доставки пакета

При ошибке доставки пакета, в ответ на Modbus запрос будет выдан пакет ошибки с кодом ошибки 0x0B.

| Параметр            | Описание                                                                                                    | Комментарий                                                                                                    |
|---------------------|----------------------------------------------------------------------------------------------------|----------------------------------------------------------------------------------------------------|
| Выделить            | Подключение или группу подключений.                                                                                                    | Выделенные подключения индицируются значком «+».                                                                                                    |
| Удалить             | Удалить подключение из конфигурации Sever RZ.                                                                                                    |                                                                                                    |
| Интерфейс           |                                                                                                    |                                                                                                    |
| • Открыть           | Откройте – для установления<br>подключения по указанному в<br>Настройках интерфейсу.<br>Служба должна быть запущена.                                                                                             | Состояние подключений UART и СИУ<br>Белый «Z» на зеленом<br>фоне, зеленая точка –<br>соединение установлено /                                                                                                    |
| • Закрыть           |                                                                                                    | <ul> <li>СОМ порт захвачен.</li> <li>Белый «Z» на зеленом<br/>фоне, синяя точка – сокет<br/>создан / СОМ порт найден.</li> <li>Белый «Z» на зеленом<br/>фоне, красная точка –<br/>настройки корректны;</li> <li>готовность к созданию сокета /<br/>поиску СОМ порта.</li> <li>Белый «Z» на зеленом<br/>фоне, черная точка –<br/>неверные настройки<br/>подключения (невозможно создать<br/>подключение).</li> <li>Белый «Z» на красном фоне<br/>– состояние не определено.</li> </ul> |
| Журнал              | <ul> <li>Окно «Журнал / &lt;Метка&gt;»</li> <li> ☐ – запустить слежение;</li> <li> ⑦ – остановить слежение (история полученных сообщений остается);</li> <li> X – очистить историю текущего слежения.</li> </ul> | <ul> <li>- сохранить результаты в<br/>файле (экспорт накопленных<br/>событий в *.txt файл – при<br/>остановленном процессе<br/>слежения);</li> <li>сохраненный файл журнала –<br/>открывается «Блокнотом» или<br/>иной программой чтения *.txt<br/>файлов.</li> </ul>                                                                                                    |
| • Время             | Дата и время возникновения события.                                                                                                    | <ul> <li>в режиме просмотра в реальном<br/>времени – слежение запущено;</li> <li>при просмотре загруженного<br/>файла Журнала.</li> </ul>                                                                                                    |
| • Информация        | ETP Event TyPe – тип события.<br>PTN PorT Number – порт.<br>DTN DaTa Number – количество<br>ланных.                                                                                                    | INT-OPN – Интерфейс открыт           INT-CLS – Интерфейс закрыт           CON-EST – Подключение установлено           CON-CLS – Подключение разорвано           DAT-RCV – Данные приняты           DAT-SND – Данные отправлены           ADD-ITM – Добавлен элемент           REM-ITM – Удален элемент           UNK-NWN – Неизвестное событие           Homep порта 165535.           Размер данных.                                                                                 |
| • Нижняя часть окна | Описание выбранного события.                                                                                                    | Выделить мышкой интересующее<br>событие.                                                                                                    |
| Настройки           | Переход к окну настроек.                                                                                                    |                                                                                                    |

## 3.2.8 Работа с Подключениями 🥝

#### 3.2.9 Проверка канала связи: имитация объекта и Диспетчерского ПО

| Параметр                                                                                               | Описание                                                                                                    | Комментарий                                                                                                    |  |  |  |  |  |
|----------------------------------------------------------------------------------------------------|----------------------------------------------------------------------------------------------------|----------------------------------------------------------------------------------------------------|--|--|--|--|--|
| Маршрутизатор                                                                                          | Подключен к ПК через конвертер USB/RS-232 или USB/RS-485 (3pin).                                                                                                    | Маршрутизатор должен находится<br>в одной сети с координатором.                                                                                                    |  |  |  |  |  |
| Имитация объекта.<br>PuTTY Terminal (COM)                                                              | <ul> <li>Session</li> <li>Connection type – Serial: Serial line<br/>(указать СОМ-порт, на котором<br/>находится маршрутизатор), Speed<br/>– 9600;</li> <li>Connection → Serial</li> <li>Data bits – 8;</li> <li>Stop bits – 1;</li> <li>Parity – None;</li> <li>Flow control – None.</li> </ul>                                                                                                 | Терминал запущен на ПК (кнопка<br>Open), с подключенным к нему<br>маршрутизатором.<br>Допускается использование любого<br>другого терминала,<br>поддерживающего подключение по<br>СОМ-порту.                                                                                                    |  |  |  |  |  |
| Координатор                                                                                            | Подключен к ПК через конвертер USB/RS-232 (3pin).                                                                                                    | На ПК настроена и запущена<br>служба Server RZ: маршрутизатор<br>обнаружен и включен в<br>конфигурацию Server RZ.                                                                                                    |  |  |  |  |  |
| Имитация Диспетчерского ПО.<br>PuTTY Terminal (TCP)<br>Server RZ                                       | <ul> <li>Session</li> <li>Connection type – Raw: IP address,<br/>Port (указать IP адрес и порт,<br/>соответствующий Настройке<br/>Server RZ: Подключение<br/>Диспетчерского ПО к<br/>тестируемому маршрутизатору).</li> <li>Настройка Подключения<br/>Диспетчерского ПО в Server RZ:</li> <li>Роль: Сервер;</li> <li>IP адрес (например, 127.0.0.1);</li> <li>Порт (например, 5001).</li> </ul> | Терминал запущен на ПК (кнопка<br>Open), с подключенным к нему<br>координатором.<br>Допускается использование любого<br>другого терминала,<br>поддерживающего подключение по<br>TCP-порту.                                                                                                    |  |  |  |  |  |
|                                                                                                    | Подключение соответствует тестируемому маршрутизатору.                                                                                                    | Для отправки введенных в окне<br>терминала PuTTY символов может                                                                                                    |  |  |  |  |  |
| Особенности обмена данными                                                                             | Символы, введенные в одном терминале, должны отображаться в другом терминале.<br>Обмен данными сопровождается соответствующей индикацией модемов.                                                                                                    | потребоваться нажатие клавиши<br>Enter.<br>На последнем этапе необходимо<br>подключить модемы к реальным<br>объектам, а Server RZ – к реальному<br>Диспетчерскому ПО, и проверить<br>работу модемов в системе: «Объекты<br>↔ Маршрутизаторы ↔ Координатор<br>↔ ПК (Server RZ + Диспетчерское ПО)». |  |  |  |  |  |
| Альтернативная схема подключе                                                                          | Альтернативная схема подключения: оба модема к одному ПК – для удобства проверки.                                                                                                    |                                                                                                    |  |  |  |  |  |
| Координатор ↔ USB/RS-232 (3pin) ↔ $\checkmark$ Server RZ ↔ PuTTY Terminal (TCP) ↔ PuTTY Terminal (COM) |                                                                                                    |                                                                                                    |  |  |  |  |  |

# 4 Адресный доступ к узлам сети со стороны контроллера по Modbus RTU (модемы «З» и «А») и Двухканальный адресный повторитель состояния контактов (модемы «1» и «А»). Утилита XBeeTable

#### 4.1 Общие для обоих режимов настройки

#### 4.1.1 Подключение – выбор СОМ-порта, к которому подключен модем

| Параметр   | Описание                                                | Комментарий              |
|------------|---------------------------------------------------------|--------------------------|
| Порт       | Выбор СОМ порта ПК, к которому подключен модем.         |                          |
| Скорость   | Скорость передачи данных.                               |                          |
| Бит данных | Число бит данных в символе.                             |                          |
| Четность   | Контроль четности.                                      | По умолчанию для модема: |
| Стоп бит   | Число стоповых битов, которые определяют конец символа. | 9600, 8, N, 1, None.     |
| Управление | Управление потоком – для предотвращения переполнения.   |                          |
| Применить  | Осуществить подключение к модему.                       |                          |

#### 4.1.2 Обнаружение – и добавление маршрутизаторов в таблицу соответствия

| Параметр                | Описание                                                                                                    | Комментарий                                                                                                    |
|-------------------------|----------------------------------------------------------------------------------------------------|----------------------------------------------------------------------------------------------------|
| Добавление              | Выбор в окне обнаружения<br>очередного маршрутизатора.<br>Перетащите его мышью в окно<br>таблицы соответствия утилиты.            | Ориентир – заводской идентификатор АпСот, указанный на этикетке каждого модема.<br>Наведите курсор на значок обнаруженного маршрутизатора, чтобы посмотреть дополнительную технологическую информацию (SH + SL = Физический номер). |
| Удаление                | Удаление маршрутизатора из<br>таблицы соответствия утилиты.<br>Выделите маршрутизатор и<br>нажмите клавишу «Delete».              |                                                                                                    |
| Сброс модема по питанию | Для последующего после<br>обнаружения действия (чтения /<br>записи / обнаружения), необходимо<br>сделать сброс модема по питанию. | После подачи питания на координатор, подождите 15-20 секунд (пока выстроится сеть), перед тем как продолжить работу с утилитой.                                                                                                    |

#### 4.1.3 Файл – Сохранение и Загрузка таблицы соответствия на ПК («бэкап»)

| Параметр      | Описание                                                                      | Комментарий                                 |
|---------------|-------------------------------------------------------------------------------|---------------------------------------------|
| Сохранить как | Сохранить на ПК (в папке с<br>утилитой) файл конфигурации.                    | «Backup» таблицы соответствия координатора. |
| Загрузить     | Загрузить сохраненный файл конфигурации для последующий Записи в координатор. |                                             |
| Выход         | Выход из утилиты.                                                             |                                             |

## 4.2 Адресный доступ к объектам со стороны контроллера по Modbus RTU

| Параметр         | Описание                                                                                                    | Комментарий                                                                                                    |
|------------------|----------------------------------------------------------------------------------------------------|----------------------------------------------------------------------------------------------------|
| Идентификатор    | Заводской идентификатор AnCom.                                                                                                    | Добавленные из окна сканирования                                                                                                    |
| Физический адрес | Неизменный 64-битный физический адрес модема.                                                                                                    | маршрутизаторы.<br>Таблица соответствия координатора<br>поддерживает подключение до 32<br>маршрутизаторов.                                                                                             |
|                  | Указать Modbus адрес объекта<br>(HEX), подключенного к UART<br>(RS-232/RS-485) маршрутизатора.                                                                                                    | Если к маршрутизатору подключены несколько объектов по шине RS-485, то                                                                                                    |
| UART             | Полученный на RS-порт<br>координатора Modbus-пакет с<br>соответствующим Modbus адресом,<br>будет отправлен на RS-порт объекта<br>с данным Modbus адресом.                                                                                  | <ul> <li>добавить данный маршрутизатор<br/>в табличку (перетащить из окна<br/>обнаружения) несколько раз,<br/>создав нужное число строк с<br/>одним и тем же физическим<br/>адресом;</li> </ul>        |
|                  | Modbus адреса объектов в сети не должны совпадать.                                                                                                    | <ul> <li>в ячейках UART напротив копий<br/>данного маршрутизатора, указать<br/>Modbus адреса каждого из<br/>объектов, подключенных к<br/>маршрутизатору.</li> </ul>                                    |
| СИУ              | Указать Modbus адрес (НЕХ) СИУ<br>маршрутизатора.<br>Задается пользователем.                                                                                                    | Полученный на RS-порт координатора Modbus-пакет, будет отправлен на СИУ данного маршрутизатора.                                                                                                    |
| Описание         | Пользовательский комментарий.                                                                                                    | Актуален только при сохранении таблицы соответствия на ПК.                                                                                                    |
| Режим работы     | Адресный доступ (Modbus RTU) –<br>Master.                                                                                                    | Режим работы прошивки модема.<br>Внимание! Убедитесь, что это так.<br>Если при чтении настроек<br>координатора <sup>1</sup> его режим работы<br>Slave, выставьте режим Master и<br>нажмите «Записать». |
|                  | Скорость обмена данными по порту.<br>Бит в секунду.<br>По умолчанию 9600.                                                                                                    |                                                                                                    |
|                  | Задать скорость, соответствующую<br>скорости порта Вашего Master<br>Modbus контроллера.<br>Этот параметр – только для                                                                                                    | Внимание! В Модем записывается<br>значение скорости, немного<br>отличное от устанавливаемой.                                                                                                    |
| Скорость         | стыковки RS-портов Модема и<br>Устройства: реальная скорость<br>обмена по RS останется 9600.                                                                                                    | Убедитесь, что подключаемое к<br>Модему устройство не критично к<br>такому разбросу. При<br>возникновении проблем стыковки                                                                             |
|                  | Внимание! Не устанавливайте в<br>Модеме скорость 115200.<br>Это может привести к<br>невозможности доступа к Модему<br>со стороны штатных утилит<br>настройки. Максимальная<br>допустимая скорость для UART<br>Modbus Молемов = 57600 бит/с | RS-портов Модема и Устройства,<br>настройте оба на скорость ниже<br>текущей.                                                                                                    |

4.2.1 Настройка таблицы соответствия координатора

 $^1$ Модем Типа А – RZ/B XXA /XXX  $\,-\,$ с темной этикеткой.

| Прочитать | Чтение таблицы<br>координатора. | соответствия | ИЗ | Колонка Идентификатор и строка<br>Описания не хранятся в памяти<br>координатора.<br>Полноценную таблицу соответствия<br>можно сохранить в ПК. |
|-----------|---------------------------------|--------------|----|----------------------------------------------------------------------------------------------------|
| Записать  | Запись таблицы<br>координатор.  | соответствия | В  |                                                                                                    |

## 4.2.2 Настройка маршрутизатора (только изменение скорости порта)

| Параметр                              | Описание                                                                                                    | Комментарий                                                                                                    |  |  |
|---------------------------------------|----------------------------------------------------------------------------------------------------|----------------------------------------------------------------------------------------------------|--|--|
| Обнаружение, Сохранение и<br>Загрузка | Не используются.                                                                                                    | Настройка маршрутизатора имеет<br>смысл только для изменения<br>скорости порта.                                                                                                    |  |  |
| Режим работы                          | Адресный доступ (Modbus RTU) – Slave.                                                                                                    | Режим работы прошивки модема.                                                                                                    |  |  |
|                                       | Скорость обмена данными по порту.                                                                                                    |                                                                                                    |  |  |
|                                       | Бит в секунду.                                                                                                    |                                                                                                    |  |  |
|                                       | По умолчанию 9600.                                                                                                    |                                                                                                    |  |  |
| Скорость                              | Задать скорость, соответствующую<br>скорости порта Вашего Master<br>Modbus контроллера.<br>Этот параметр – только для<br>стыковки RS-портов Модема и<br>Устройства: реальная скорость<br>обмена по RS останется 9600. | Внимание! В Модем записывается<br>значение скорости, немного<br>отличное от устанавливаемой.<br>Убедитесь, что подключаемое к<br>Модему устройство не критично к<br>такому разбросу. При<br>возникновении проблем стыковки |  |  |
|                                       | Внимание! Не устанавливайте в<br>Модеме скорость 115200.                                                                                                    | кз-портов модема и устроиства,<br>настройте оба на скорость ниже<br>текущей                                                                                                    |  |  |
|                                       | Это может привести к<br>невозможности доступа к Модему<br>со стороны штатных утилит<br>настройки. Максимальная<br>допустимая скорость для UART<br>Modbus Moдемов = 57600 бит/с.                                       |                                                                                                    |  |  |
| Прочитать                             | Чтение настроек.                                                                                                    | Строка Описания не хранятся в памяти координатора.                                                                                                    |  |  |
| Записать                              | Запись настроек.                                                                                                    | Полноценную таблицу соответствия можно сохранить в ПК.                                                                                                    |  |  |

## 4.2.3 Modbus-пакет для СИУ маршрутизаторов (Modbus RTU)

|                                         | Чтение значений (чтение состояний входов и выходов СИУ) |                                                                                     |                                                                                                    |                                                                           |                                                                               |                           |              |                                     |
|-----------------------------------------|---------------------------------------------------------|-------------------------------------------------------------------------------------|----------------------------------------------------------------------------------------------------|---------------------------------------------------------------------------|-------------------------------------------------------------------------------|---------------------------|--------------|-------------------------------------|
|                                         | ЗАПРОС                                                  |                                                                                     |                                                                                                    |                                                                           |                                                                               |                           |              |                                     |
|                                         | Формируйте                                              | запросы, со                                                                         | ответст                                                                                                    | вующи                                                                     | е типу СИ                                                                     | У маршрут                 | гизатора.    |                                     |
| Чтение<br>значений<br>контактов<br>СИУ: | Modbus- адрес<br>подчинённого<br>устройства             | код<br>функции                                                                      | адј<br>конт                                                                                                    | рес<br>гакта                                                              | кол-во к                                                                      | онтактов                  | CRC (б.      | юк обнаружения<br>ошибок)           |
| 2ТУ                                     | $0x\Box\Box$                                            | 0x01                                                                                | 0x00                                                                                                    | 0x00                                                                      | 0x00                                                                          | 0x02                      | $0x\Box\Box$ | $0x\Box\Box$                        |
| ЗТУ                                     | $0x\Box\Box$                                            | 0x01                                                                                | 0x00                                                                                                    | 0x00                                                                      | 0x00                                                                          | 0x03                      | $0x\Box\Box$ | $0x\Box\Box$                        |
|                                         | Опрос состояни                                          | я дискретных                                                                        | к входое                                                                                                    | в телеси                                                                  | гнализации                                                                    | т (TC) <b>по ра</b>       | адиоканал    | У                                   |
| 2TC                                     | $0x\Box\Box$                                            | 0x02                                                                                | 0x00                                                                                                    | 0x00                                                                      | 0x00                                                                          | 0x02                      | 0x□□         | $0x\Box\Box$                        |
| Опрос состоян                           | ния дискретных вхо                                      | одов телесигна                                                                      | ализаци                                                                                                    | <mark>и (TC) и</mark>                                                     | <mark>з Карты П</mark> а                                                      | амяти «Кос                | ординатор    | <mark>а» (без задержек)</mark>      |
| (при измене                             | нии состояния D_I                                       | N Маршрутиз<br>инициати                                                             | заторов<br>1ве сами                                                                                             | : – они по<br>х Марш                                                      | ередаются<br>рутизатор                                                        | в Карту Па.<br>0в)        | мяти «Кос    | рдинатора» по                       |
|                                         |                                                         | <mark>чтение всей "</mark>                                                          | Карты                                                                                                    | Памяти                                                                    | «Координа                                                                     | <mark>mopa»</mark>        |              |                                     |
| 2TC                                     | $0x40 (= 64_{DEC})$                                     | 0x02                                                                                | 0x00                                                                                                    | 0x40                                                                      | 0x00                                                                          | 0x40                      | $0x\Box\Box$ | $0x\Box\Box$                        |
|                                         |                                                         | Из прочтенног<br>D_IN1 = (64 +<br>D_IN2 = (64 +<br>Если в ПО опро<br>в DEC (в модем | то массива<br>$\mathbf{n}_{\text{строки в XB0}}$<br>$32 + \mathbf{n}_{\text{строн}}$<br>ca Modbus<br>tax Modbus | а выберето<br>eeTable)DEC<br>си в XBeeTable,<br>садресация<br>с адресация | е нужный бит:<br>)<br>оес<br>я в <b>DEC</b> , перево<br>я указана в <b>HE</b> | едите из <b>НЕХ</b><br>Х) |              |                                     |
| <mark>чтение из Кар</mark>              | ты Памяти «Коор                                         | динатора» т                                                                         | олько со                                                                                                    | стояни                                                                    | й входов Ма                                                                   | <br>ршрутизат             | ора из стр   | оки <b>№7</b> XBeeTable             |
| 2TC <b>№07</b> IN1                      | $0x40 (= 64_{\rm DEC})$                                 | 0x02                                                                                | 0x00                                                                                                    | 0x47                                                                      | 0x00                                                                          | 0x01                      |              |                                     |
|                                         |                                                         | 0x47 = (64 + 7)                                                                     | <sub>DEC</sub> где 7                                                                                            | – № строн                                                                 | ки XBeeTable                                                                  |                           |              |                                     |
| 2TC. <b>№07</b> IN2                     | $0x40 (= 64_{DEC})$                                     | 0x02                                                                                | 0x00                                                                                                    | 0x67                                                                      | 0x00                                                                          | 0x01                      |              |                                     |
|                                         | OATO (- OTDEC)                                          | $0x67 = (64 + 32_{m})$                                                              | 0/10/0                                                                                                    | 7) <sub>рыс</sub> гле 7                                                   | / – № строки XI                                                               | BeeTable                  |              |                                     |
| <mark>итение из Кап</mark>              | ты Памяти «Кооро                                        | nunamona» mo                                                                        |                                                                                                    | ทุกฐนาที่ ผ                                                               | arodoe Manu                                                                   | invmusamon                | OB US CMDOK  | No <b>7 u 8</b> XBeeTable           |
| 2TC <b>№07,08</b><br>IN1                | $0x40 (= 64_{DEC})$                                     | 0x02                                                                                | 0x00                                                                                                    | 0x47                                                                      | 0x00                                                                          | 0x02                      |              |                                     |
|                                         |                                                         | 0x47 = (64 + 7)<br>кол-во контакт<br>маршрутизато                                   | <sub>DEC,</sub> где 7<br>тов = <b>0x02</b><br>ров из 07                                                         | – № строн<br>2 – для чте<br>и 08 строн                                    | ки XBeeTable<br>ения состояни<br>ки XBeeTable                                 | й D_IN1                   |              |                                     |
| 2TC <b>№07,08</b><br>IN2                | 0x40 (= 64 <sub>DEC</sub> )                             | 0x02                                                                                | 0x00                                                                                                    | 0x67                                                                      | 0x00                                                                          | 0x02                      |              |                                     |
|                                         |                                                         | 0x67 = (64 + 32 <sub>n</sub><br>кол-во контакт<br>маршрутизато                      | отому что IN2+<br>ТОВ = <b>0х02</b><br>ров из 07                                                                | 7) <sub>DEC,</sub> где 7<br>2 – для чте<br>и 08 строи                     | ′ – № строки XI<br>ения состояни<br>ки XBeeTable                              | BeeTable<br>й D_IN2       |              |                                     |
|                                         | 0                                                       | 002                                                                                 | 000                                                                                                    | 000                                                                       | 000                                                                           | 002                       |              | 0                                   |
|                                         |                                                         | 0x03                                                                                | 0x00                                                                                                    | 0x00                                                                      | 0x00                                                                          | 0x03                      |              |                                     |
| 2A                                      |                                                         | 0x04                                                                                | 0x00                                                                                                    | 0x00                                                                      | 0x00                                                                          | 0x02                      |              |                                     |
| RZ/L/A05<br>10V /R20K                   | 0x□□                                                    | 0x03                                                                                | 0x00                                                                                                    | 0x00                                                                      | 0x00                                                                          | 0x01                      | 0x□□         | 0x□□                                |
| RZ/L/C05<br>/5V /PWM                    | 0x□□                                                    | 0x03                                                                                | 0x00                                                                                                    | 0x00                                                                      | 0x00                                                                          | 0x01                      | $0x\Box\Box$ | 0x□□                                |
|                                         | Γ                                                       |                                                                                     | 0                                                                                                    | TBET                                                                      |                                                                               |                           |              | Γ                                   |
| Чтение<br>значений<br>контактов<br>СИУ: | Modbus- адрес<br>подчинённого<br>устройства             | код<br>функции                                                                      | N – к<br>байт д                                                                                                 | ОЛ-ВО<br>анных                                                            | (3                                                                            | данные<br>ависят от N     | 1)           | CRC (блок<br>обнаружения<br>ошибок) |
| 2ТУ                                     | $0x\Box\Box$                                            | 0x01                                                                                | 0x                                                                                                    | 01                                                                        | b000000[C                                                                     | OUT2][OUT                 | `1]          | $0x\Box\Box$ $0x\Box\Box$           |
| ЗТУ                                     | 0x□□                                                    | 0x01                                                                                | 0x                                                                                                    | 01                                                                        | b00000[O                                                                      | UT3][OUT2                 | 2][OUT1]     | $0x\square$ $0x\square$             |

#### ИЭ 4035-027-11438828-11

| 2TC <sup>1</sup>      | $0x\Box\Box$ | 0x02 | 0x01 | b000000[IN2][IN1]                                                                                                    | $0x\Box\Box$ | $0x\Box\Box$ |
|-----------------------|--------------|------|------|----------------------------------------------------------------------------------------------------|--------------|--------------|
| ШИМ                   | 0x□□         | 0x03 | 0x06 | 0x[OUT1 <sub>HIGH</sub> ] 0x[OUT1 <sub>LOW</sub> ]<br>0x[OUT2 <sub>HIGH</sub> ] 0x[OUT2 <sub>LOW</sub> ]<br>0x[OUT3 <sub>HIGH</sub> ] 0x[OUT3 <sub>LOW</sub> ] | 0x□□         | 0x□□         |
| $2A^2$                | 0x□□         | 0x04 | 0x04 | 0x[IN1 <sub>HIGH</sub> ] 0x[IN1 <sub>LOW</sub> ]<br>0x[IN2 <sub>HIGH</sub> ] 0x[IN2 <sub>LOW</sub> ]                                                           | 0x□□         | 0x□□         |
| RZ/L/A05<br>10V /R20K | 0x□□         | 0x03 | 0x02 | [0x00][0x00-0xFF]<br>(значение от 0 до 255)                                                                                                    | 0x□□         | 0x□□         |
| RZ/L/C05<br>/5V /PWM  | 0x□□         | 0x03 | 0x02 | [0x00][0x00-0xFF]<br>(значение от 0 до 255)                                                                                                    | 0x□□         | 0x□□         |

| Запись значений (управление выходами СИУ)                           |                  |                |             |              |              |          |                                 |                                                                                                    |                      |                         |
|---------------------------------------------------------------------|------------------|----------------|-------------|--------------|--------------|----------|---------------------------------|----------------------------------------------------------------------------------------------------|----------------------|-------------------------|
| ЗАПРОС Формируйте запросы, соответствующие типу СИУ маршрутизатора. |                  |                |             |              |              |          |                                 |                                                                                                    |                      |                         |
| Запись<br>значений<br>контактов<br>СИУ                              | Modbus-<br>адрес | код<br>функции | адј<br>конт | рес<br>гакта | кол-во конт  | гактов   | N –<br>кол-во<br>байт<br>данных | данные                                                                                                    | CRC<br>обнару<br>оши | (блок<br>/жения<br>бок) |
| 2ТУ                                                                 | $0x\Box\Box$     | 0x015          | 0x00        | 0x00         | 0x00         | 0x02     | 0x01                            | b000000[OUT2][OUT1]                                                                                                    | $0x\Box\Box$         | $0x\Box\Box$            |
| ЗТУ                                                                 | $0x\Box\Box$     | 0x015          | 0x00        | 0x00         | 0x00         | 0x03     | 0x01                            | b00000[OUT3][OUT2][OUT1]                                                                                                    | $0x\Box\Box$         | $0x\Box\Box$            |
| ШИМ                                                                 | 0x□□             | 0x016          | 0x00        | 0x00         | 0x00         | 0x03     | 0x06                            | 0x[OUT1 <sub>HIGH</sub> ] 0x[OUT1 <sub>LOW</sub> ]<br>0x[OUT2 <sub>HIGH</sub> ] 0x[OUT2 <sub>LOW</sub> ]<br>0x[OUT3 <sub>HIGH</sub> ] 0x[OUT3 <sub>LOW</sub> ] | 0x□□                 | 0x□□                    |
| RZ/L/A05<br>10V /R20K                                               | 0x□□             | 0x06           | 0x00        | 0x00         | 0x00         | 0x01     | _                               | [0x00][0x00-0xFF]<br>(указать значение от 0 до 255)                                                                                                    | 0x□□                 | 0x□□                    |
| RZ/L/C05<br>/5V /PWM                                                | 0x□□             | 0x06           | 0x00        | 0x00         | 0x00         | 0x01     | _                               | [0x00][0x00-0xFF]<br>(указать значение от 0 до 255)                                                                                                    | 0x□□                 | 0x□□                    |
|                                                                     |                  |                |             | ОТВ          | ЕТ (аналогич | нен нача | лу запро                        | ca)                                                                                                    |                      |                         |
| 2ТУ                                                                 | $0x\Box\Box$     | 0x15           | 0x00        | 0x00         | 0x00         | 0x02     | _                               | _                                                                                                    | $0x\Box\Box$         | $0x\Box\Box$            |
| ЗТУ                                                                 | $0x\Box\Box$     | 0x15           | 0x00        | 0x00         | 0x00         | 0x03     | _                               | _                                                                                                    | $0x\Box\Box$         | $0x\Box\Box$            |
| ШИМ                                                                 | $0x\Box\Box$     | 0x016          | 0x00        | 0x00         | 0x00         | 0x03     | _                               | _                                                                                                    | $0x\Box\Box$         | $0x\Box\Box$            |
| RZ/L/A05<br>10V /R20K                                               | 0x□□             | 0x06           | 0x00        | 0x00         | 0x00         | 0x01     | _                               | [0x00][0x00-0xFF]                                                                                                    | 0x□□                 | 0x□□                    |
| RZ/L/C05<br>/5V /PWM                                                | 0x□□             | 0x06           | 0x00        | 0x00         | 0x00         | 0x01     | _                               | [0x00][0x00-0xFF]                                                                                                    | 0x□□                 | 0x□□                    |

Как УДАЛЕННО настроить уже имеющиеся в сети Маршрутизаторы, чтобы они отправляли в Карту Памяти Координатора состояния своих дискретных входов при их изменении – см. п. 5.4 «Удаленная перенастройка Маршрутизаторов RZ/B XX3/504/... на оповещение об изменении состояния дискретных входов»

 $<sup>^1</sup>$ По умолчанию «1» — цепь разом<br/>кнута. Операция чтения не изменяет значение регистра состояния.

<sup>&</sup>lt;sup>2</sup> По умолчанию в регистрах состояния аналоговых входов устанавливается значение «0 мВ». Операция чтения обновляет значение регистра состояния.

#### Примечание. Особенности работы СИУ Маршрутизаторов AnCom RZ/L

 модем изменяет уровень управляющего сигнала на входе диммера светильника – в соответствие с полученным по сети ZigBee значением Яркости – постепенно, со скоростью п шага/сек. (диапазон 0...255, по умолчанию = 255 шага/сек., т.е. сразу)

Значение этого параметра (**HEX**) настраивается ( $\blacksquare$  = Enter = \$0D):

- подключить RZ/L к COM-терминалу через Конвертер AnCom RS232TTL-USB
- в терминале ввести +++ (OK)
- подать команду ATRT чтение текущего значения параметра от 00 до FF
- подать команду ATRT[значение] запись требуемого значения от 00 до FF
- например, ATRTFF (OK)
- после установки требуемого значения, введите ATCN (ОК) для записи в ПЗУ
- при включении первичного питания модема, до получения первого запроса на Запись со стороны Modbus контроллера, модем с заданной скоростью увеличивает уровень Яркости с 0 до 50% = 7F<sub>HEX</sub> = 127<sub>10</sub>
- после получения запроса на Запись со стороны Modbus контроллера, модем постепенно изменяет Яркость до заданного значения
- при задании значения Яркости <10%, модем ВЫКЛЮЧАЕТ светильник, размыкая реле его питания, при Яркости >10% модем замыкает реле
- при отсутствии запросов на Запись со стороны Modbus контроллера в течение 5 МИНУТ, модем с заданной скоростью увеличивает уровень Яркости до 100% = FF<sub>HEX</sub> = 255<sub>10</sub> (в т.ч. если в течение 5 минут после включения не поступило ни одного запроса на Запись)
- поэтому ЗАПРОСЫ НА ЗАПИСЬ ЗНАЧЕНИЯ ЯРКОСТИ В МОДЕМ ANCOM RZ/L НАДО ФОРМИРОВАТЬ В КОНТРОЛЛЕРЕ ПОСТОЯННО, например, каждые в 2 минуты

**Примечание.** В таблицах указаны примеры чтения и записи для всех входов/выходов СИУ. Допускается чтение и запись любого количества входов и выходов той или иной СИУ.

Примечание. Допускается использование функции

- 0х05 для управления одним из выходов 2ТУ или 3ТУ;
- 0х06 для управления одним из выходов ШИМ.

| СИУ 2А           | Формула пересчета данных |                                      |
|------------------|--------------------------|--------------------------------------|
| 804 /12V /4-20mA | I[MA] = X[MB] / 59 OM    | Данные корректны в диапазоне 4-20 мА |
| 804 /3.3V /0-2V  | U[MB] = (5/3) X[MB]      | Данные корректны в диапазоне 0-2 В   |

4.2.4 Формулы пересчета полученных аналоговых значений (СИУ «2А»)

#### 4.2.5 Сетевая настройка новых маршрутизаторов AnCom RZ/B

**Примечание.** Комплект «маршрутизаторы + координатор» поставляются уже включенными в одну ZigBee сеть. Выполнение данного пункта требуется при необходимости ввести «маршрутизаторы» в сеть выбранного «координатора».

T.e. при добавлении новых (дозакупленных) модемов в существующую ZigBee сеть, либо при получении ненастроенных на работу в одной сети модемов (например при комплексном заказе «п координаторов + m маршрутизаторов»).

| Параметр                                                                                                    | Описание                                                                                                    | Комментарий                                                                                                    |  |  |  |
|----------------------------------------------------------------------------------------------------|----------------------------------------------------------------------------------------------------|----------------------------------------------------------------------------------------------------|--|--|--|
| 1. Подключить «координатор» к ПК для чтения параметра "Operating PAN ID"                                                                                                    |                                                                                                    |                                                                                                    |  |  |  |
| Перед тем, как начать рабо                                                                                                    | ту с утилитой XBeeView, НЕОБХОДИМ<br>и произвести следующие манипуляц                                                | MO запустить утилиту XBeeTable<br>ии                                                                                                   |  |  |  |
| Подключение                                                                                                    | Выбрать СОМ-порт, к которому подключен модем.                                                                        |                                                                                                    |  |  |  |
| Прочитать                                                                                                    | Прочитать настройки модема.                                                                                          | Для проверки корректности подключения модема.                                                                                          |  |  |  |
| Обнаружение                                                                                                    | Выполнить обнаружение, причем<br>сброс модема по питанию после<br>обнаружения НЕ ВЫПОЛНЯТЬ!                          | Необходимо для перевода модема в командный режим.                                                                                      |  |  |  |
|                                                                                                    | Запустить утилиту XBeeView                                                                                           |                                                                                                    |  |  |  |
| Подключение                                                                                                    | Выбрать СОМ-порт, к которому подключен модем                                                                         | Для «координатора» – поставить<br>☑ флаг в строке АРІ.<br>СКОРОСТЬ УКАЗАТЬ = 9600                                                      |  |  |  |
| Конфигурирование                                                                                                    | Прочитать настройки модема.                                                                                          |                                                                                                    |  |  |  |
| Запомнить или записать<br>значение параметра<br>"Operating PAN ID"                                                                                                    | Это 64-битный Идентификатор<br>ZigBee сети, который должен быть<br>ОДИНАКОВ для всех Модемов в<br>рамках одной сети. | Модемы с разными "Operating PAN ID" не видят друг друга, т.к. относятся к разным сетям.                                                |  |  |  |
| 2. Подключить «маршрутизато                                                                                                    | р» к ПК для его ввода в сеть «координа                                                                               | тора» (получение сетевых настроек)                                                                                                    |  |  |  |
| Перед тем, как начать рабо                                                                                                    | ту с утилитой XBeeView, НЕОБХОДИМ и произвести следующие манипулят                                                   | ИО запустить утилиту XBeeTable<br>ции                                                                                                  |  |  |  |
| Подключение                                                                                                    | Выбрать СОМ-порт, к которому подключен модем.                                                                        |                                                                                                    |  |  |  |
| Прочитать                                                                                                    | Прочитать настройки модема.                                                                                          | Для проверки корректности<br>подключения модема.                                                                                       |  |  |  |
| Обнаружение                                                                                                    | Выполнить обнаружение, причем<br>сброс модема по питанию после<br>обнаружения НЕ ВЫПОЛНЯТЬ!                          | Необходимо для перевода модема в командный режим.                                                                                      |  |  |  |
|                                                                                                    | Запустить утилиту XBeeView                                                                                           |                                                                                                    |  |  |  |
| Подключение                                                                                                    | Выбрать СОМ-порт, к которому подключен модем.                                                                        | Для «маршрутизатора» – также<br>поставить ☑ флаг в строке API<br>СКОРОСТЬ УКАЗАТЬ = 9600                                               |  |  |  |
| Конфигурирование                                                                                                    | Прочитать настройки модема.                                                                                          | Если значение параметра "Operating<br>PAN ID" отличается от такового для<br>Координатора, то Маршрутизатор<br>не находится в его сети. |  |  |  |
| Ввести Маршрутизатор в сеть<br>Координатора                                                                                                    | В поле «PAN ID (64bit)» ввести<br>значение параметра "Operating PAN<br>ID" Координатора, считанное выше.             | И нажать кнопку Записать.                                                                                                    |  |  |  |
| 3. Повторить процедуру для остальных «маршрутизаторов», которых необходимо ввести в сеть<br>«координатора» (выдать им сетевые настройки)                                          |                                                                                                    |                                                                                                    |  |  |  |
| 4. Выполнить сброс всех настраиваемых «маршрутизаторов» и «координатора» по питанию.                                                                                              |                                                                                                    |                                                                                                    |  |  |  |
| 5. Приступить к процедуре настройки таблицы соответствия «координатора»: теперь<br>«маршрутизаторы», находящиеся в той же сети, что и «координатор», будут видны при Обнаружении. |                                                                                                    |                                                                                                    |  |  |  |

| 4.2.6 | Сетевая настройка | AnCom RZ/L | (для управления освещением) |
|-------|-------------------|------------|-----------------------------|
|-------|-------------------|------------|-----------------------------|

| Настройка                            | Описание                                                                                                    | Комментарий                                                                                                    |
|--------------------------------------|----------------------------------------------------------------------------------------------------|----------------------------------------------------------------------------------------------------|
| Настройка<br>ZigBee-модем AnCom RZ/L | Описание<br>При поднесении магнита к<br>боковой этикетке на корпусе<br>ZigBee-модема AnCom RZ/L,<br>сработает геркон и модем получит<br>сетевые настройки сети,<br>находящейся в зоне его<br>видимости. | Комментарий<br>Осуществляется на заводе-<br>изготовителе при отгрузке<br>модемов или самостоятельно.<br>Внимание! Если Модеме<br>находится в зоне действия разных<br>ZigBee сетей, то при<br>срабатывании геркона нельзя<br>предсказать, к какой из них он<br>подключится. |
|                                      | «Координатор» сети должен быть<br>включен.                                                                                                    | Для успешной настройки<br>обеспечьте нахождение Модема в<br>зоне действия ТОЛЬКО ОДНОЙ,<br>нужной вам сети.                                                                                                    |

#### 4.3 Двухканальный адресный повторитель состояния контактов

#### 4.3.1 Настройка таблицы соответствия координатора

| Параметр            | Описание                                                                                                    | Комментарий                                                                                                    |
|---------------------|----------------------------------------------------------------------------------------------------|----------------------------------------------------------------------------------------------------|
| Идентификатор       | Заводской идентификатор AnCom.                                                                                                    | Добавленные из окна сканирования<br>маршрутизаторы.                                                                                           |
| Физический адрес    | Неизменный 64-битный физический адрес модема.                                                                                                    | Таблица соответствия координатора поддерживает подключение до 32 маршрутизаторов.                                                             |
| UART                | Состояние контактов<br>подключенного к координатору<br>Управляющего реле будет передано<br>всем Slave объектам,<br>подключенным к СИУ                                                   | Укажите адрес 00.                                                                                                    |
| СИУ                 | маршрутизаторов.<br>Маршрутизаторы должны быть<br>записаны в таблицу соответствия<br>координатора.                                                                                      | Укажите адрес 00.                                                                                                    |
| Описание            | Пользовательский комментарий.                                                                                                    | Актуален только при сохранении таблицы соответствия на ПК.                                                                                    |
| Режим работы        | Повторитель состояния контактов.                                                                                                    | Режим работы прошивки модема.                                                                                                    |
| Период повтора, сек | Периодичность выдачи объектам<br>(Slave) управляющего воздействия в<br>соответствии с состоянием<br>контактов Управляющего реле<br>(Master) при отсутствии активности<br>с его стороны. | При изменении состояния<br>контактов Управляющего реле,<br>управляющее воздействие будет<br>передано немедленно.                              |
| Прочитать           | Чтение таблицы соответствия из координатора.                                                                                                    | Колонка Идентификатор и строка<br>Описания не хранятся в памяти<br>координатора.<br>Полноценную таблицу соответствия<br>можно сохранить в ПК. |
| Записать            | Запись таблицы соответствия в координатор.                                                                                                    |                                                                                                    |

4.3.2 Сетевые настройки новых маршрутизаторов – через утилиту XBeeView

**Примечание.** Производится для новых маршрутизаторов при расширении существующей ZigBee сети. Описание настройки – см. выше.

# 5 Приложение

# 5.1 Прошивка через X-CTU<sup>1</sup> модемов следующих вариантов исполнения

5.1.1 Маршрутизаторов «З» и Координаторов «А»

Во вкладке PC Settings указать параметры COM-порта, во вкладке Terminal ввести:

| Параметр                                                                                         | Описание                                                                                                    | Комментарий                                                                            |
|--------------------------------------------------------------------------------------------------|----------------------------------------------------------------------------------------------------|----------------------------------------------------------------------------------------|
| +++ (OK)                                                                                         | Перевод в командный режим.<br>Добейтесь ответа (ОК).                                                                        | Если не получается, перезагрузите модем по питанию и переткните USB разъем конвертера. |
| atbl (OK)                                                                                        | Перезагрузка модуля и передача<br>управления в boot loader.                                                                 | – нажатие клавиши «Enter».                                                             |
|                                                                                                  | Вызов меню boot loader.                                                                                                    | About XModem                                                                           |
| Xmodem $\rightarrow$ Open File                                                                   | Выбрать файл прошивки *.bin<br>В верхнем меню X-CTU.                                                                        | PC Settings   Range Test   Terminal                                                    |
| Нажать в окне терминала «f»<br>И сразу нажать кнопку« <b>Send</b> »<br>После окончания прошивки: | При бездействии пользователя,<br>модуль переходит в рабочий режим.<br>Если не успели подать все команды,<br>начните заново. | XModem Transfer                                                                        |
| +++ (OK)                                                                                         | Перевод в командный режим.                                                                                                  | Не перепроцирайте работающие                                                           |
| atcn (OK) –                                                                                      | Завершение процесса прошивки.                                                                                               | модемы. Работает – не трогай!                                                          |

#### 5.2 Режим «точка-точка»: радиоудлинитель RS-порта

5.2.1 Для Маршрутизаторов типа «1»

| Действия                                                  | Описание                                                                                                    | Комментарий                                                                                                    |
|-----------------------------------------------------------|----------------------------------------------------------------------------------------------------|----------------------------------------------------------------------------------------------------|
| Настроить оба<br>Маршрутизатора на работу в<br>одной сети | Через механизм Восстановления<br>сетевых настроек в утилите<br>XBee_View.                                                                                                    | Или убедиться, что они находятся в<br>одной сети – через Вкладку<br>Обнаружение утилиты XBee_View.                                                                                               |
| Установить на ПК утилиту<br>X-CTU                         | Найти на сайте <u>http://www.digi.com/</u>                                                                                                    | Находится в свободном доступе.                                                                                                    |
| Подключить каждый<br>Маршрутизатор к ПК                   | Через утилиту X-CTU считать<br>значения параметровSH – Serial Number High<br>SL – Serial Number LowВнести в параметры<br>DH – Destination Address High<br>DL – Destination Address Low<br>обоих Маршрутизаторов значения,<br>равные значениям SH и SL парного<br>Маршрутизатора.Записатьизменения<br>в<br>Маршрутизаторы. | В Маршрутизаторе №1:<br>DH <sub>1</sub> = SH <sub>2</sub><br>DL <sub>1</sub> = SL <sub>2</sub><br>В Маршрутизаторе №2:<br>DH <sub>2</sub> = SH <sub>1</sub><br>DL <sub>2</sub> = SL <sub>1</sub> |
| Если один из парных модемов<br>– Координатор              | Через утилиту X-CTU изменить его<br>параметр<br>Function Set = ZigBee Coordinator API<br>на<br>Function Set = ZigBee Router AT<br>Записать изменения в модем.                                                                                                    |                                                                                                    |

<sup>&</sup>lt;sup>1</sup> X-CTU –утилита для настройки ZigBee модулей, используемых в модемах AnCom RZ. Скачайте ее на сайте <u>http://www.digi.com/</u> (DOWNLOAD LEGACY XCTU). Для прошивки модема допускается использование любого другого терминала с поддержкой Xmodem.

## 5.3 Имитация Modbus запросов для AnCom RZ/L – в ПО Modbus Poll

5.3.1 Подключение Modbus Poll к Координатору AnCom RZ/B XXA...

Connection – Connect: указать параметры RS интерфейса подключаемого Координатора (по умолчанию **9600 8N1**)

| Connection Setup                         | ×                             |
|------------------------------------------|-------------------------------|
| Connection                               | ОК                            |
| Serial Port 🔹                            |                               |
| Serial Settings                          | Cancel                        |
| USB Serial Port (COM10)                  | Mode                          |
| 9600 Baud 🔻                              | RTU CASCII                    |
| 8 Data bits 🔻                            | Response Timeout<br>5000 [ms] |
| None Parity 👻                            | Delay Between Polls           |
| 1 Stop Bit ▼ Advanced                    | 1000 [ms]                     |
| Remote ServerIP AddressPort127.0.0.15123 | ct Timeout<br>[ms]            |

5.3.2 Чтение уровня яркости из модема AnCom RZ/L Setup – Read / Write Definition:

| Slave ID:  | 2                   |                      | <u>ок</u>             |
|------------|---------------------|----------------------|-----------------------|
| Function:  | 03 Read             | Holding Registers (4 | 4x) 🔹 🗌 Cancel        |
| Address:   | 0                   |                      |                       |
| Quantity:  | 1                   |                      |                       |
| Scan Rate: | 1000                | ms                   |                       |
| 🗾 Read/w   | /rite <u>E</u> nabl | ed                   | <u>R</u> ead/Write On |
| View       |                     |                      |                       |
| Rows       |                     |                      | 🗌 Hide Alias Columns  |
| 010        | © 20 ©              |                      | Address in Cell       |
| Display    | Signed              | <b>*</b> ] [         | PLC Addresses (Base 1 |

- Slave ID = Modbus адрес СИУ Модема RZ/L, назначенный при настройке Таблицы Соответствия Координатора AnCom RZ/B XXA/504/GND/FC
- Function = 03
- Address =  $\mathbf{0}$
- Quantity = **1**
- Scan Rate = **1000 ms** (частота опроса)
- Нажать ОК (окно закроется) или Apply (окно останется открытым)
- 5.3.3 Запись уровня яркости в модем AnCom RZ/L

| ile Edit Connection Setup Functions Display View Window Help     Image: Setup Image: Setup Image: Setup Image: Setup Image: Setup Image: Setup Image: Setup   Image: Setup Image: Setup Image: Setup Image: Setup Image: Setup Image: Setup Image: Setup   Image: Setup Image: Setup Image: Setup Image: Setup Image: Setup Image: Setup Image: Setup   Image: Setup Image: Setup Image: Setup Image: Setup Image: Setup Image: Setup Image: Setup   Image: Setup Image: Setup Image: Setup Image: Setup Image: Setup Image: Setup Image: Setup   Image: Setup Image: Setup Image: Setup Image: Setup Image: Setup Image: Setup Image: Setup   Image: Setup Image: Setup Image: Setup Image: Setup Image: Setup Image: Setup Image: Setup   Image: Setup Image: Setup Image: Setup Image: Setup Image: Setup Image: Setup Image: Setup   Image: Setup Image: Setup Image: Setup Image: Setup Image: Setup Image: Setup Image: Setup   Image: Setup Image: Setup Image: Setup Image: Setup Image: Setup Image: Setup Image: Setup   Image: Setup Image: Setup Image: Setup Image: Setup Image: Setup Image: Setup Image: Setup   Image: Setup Image: Setup Image: Setup                                                                                                    | Modbus    | Poll - Mbpoll3   |                 |                   |                     |           |              | 1 23 |
|----------------------------------------------------------------------------------------------------|-----------|------------------|-----------------|-------------------|---------------------|-----------|--------------|------|
| Image: Contract of the state of the state of the sta | File Edit | Connection S     | etup Functio    | ons Display       | View W              | indow H   | lelp         |      |
| Mbpoll3   Tx = 652: Err = 0: ID = 2: F = 04: SR = 1000ms   Alias   0   90   1   2   3   4   5   6   7   8     Write Single Register   Value:   Value: <t< td=""><td></td><td>1 🕹   🗙   🗖</td><td>[칠효] 기</td><td>05 06 19</td><td>5 16 22 2</td><td>23   101  </td><td><b>१ №</b>?</td><td>_</td></t<>                                                                                                    |           | 1 🕹   🗙   🗖      | [칠효] 기          | 05 06 19          | 5 16 22 2           | 23   101  | <b>१ №</b> ? | _    |
| Tx = 652: Err = 0: ID = 2: F = 04: SR = 1000ms     Alias   0   1   2   3   4   5   6   7   8     Value:   Base     Result   N/A   Close dialog on "Response ok"   Use Function   0   06: Write single register   16: Write multiple registers                                                                                                    | Mbp       | oli3             |                 |                   |                     | 3         |              |      |
| Alias 00000<br>0 9 0 0 0 0 0 0 0 0 0 0 0 0 0 0 0 0 0 0                                                                                                    | Tx = 65   | 2: Err = 0: ID = | = 2: F = 04: \$ | SR = 1000r        | ns                  | 2         |              |      |
| Alias 00000<br>9<br>1<br>2<br>3<br>4<br>5<br>6<br>7<br>8                                                                                                    |           |                  |                 |                   |                     |           |              |      |
| 0 99     1   2   3   4   5   6   7   8     Value:   1   1   1   2   3   4   5   6   7   8     Value:   1   1   1   1   2   3   4   5   6   7   8     Value:   10   Close dialog on "Response ok"   Use Function   16: Write single register   16: Write multiple registers                                                                                                    |           | Alias            | 00000           |                   |                     |           |              |      |
| 1     2       3     Write Single Register       4     5       6     7       8     0       Cancel       Value:       B         Result       N/A       Close dialog on "Response ok"       Use Function       0       06: Write single register       16: Write multiple registers                                                                                                    | 0         |                  | 99              | двойной<br>щелчок | ))                  |           |              |      |
| 2   3   4   5   6   7   8     Value:   Besult   N/A   Close dialog on "Response ok"   Use Function   0   06: Write single register   16: Write multiple registers                                                                                                    | 1         |                  |                 | мыши              | /                   |           |              |      |
| 3   4   5   6   7   8     Write Single Register     Slave ID   2   Address:   0   Cancel   Value:     Result   N/A   Close dialog on "Response ok"   Use Function   0   06: Write single register   16: Write multiple registers                                                                                                    | 2         |                  |                 |                   |                     |           |              |      |
| 4       5       G       Slave ID       2       Send         6       7       Address:       0       Cancel         Value:       Image: Close dialog on "Response ok"       N/A       Image: Close dialog on "Response ok"         Use Function       Image: One       Image: One       Image: One       Image: One         16: Write single register       16: Write multiple registers       Image: One       Image: One       Image: One                                                                                                    | 3         |                  | W               | rite Single Re    | egister             |           | X            |      |
| 5       6       7         7       8       0       Cancel         Value:       Image: Close dialog on "Response ok."       N/A         Image: Close dialog on "Response ok."       Use Function         Image: Obsect on the single register       16: Write multiple registers                                                                                                    | 4         |                  |                 |                   | -                   |           |              |      |
| 6   7   8   Address:   0   Value:   Result N/A   Close dialog on "Response ok"   Use Function   • 06: Write single register   • 16: Write multiple registers                                                                                                    | 5         |                  | _               | Slave ID          | 2                   | S         | end          |      |
| 7       8         Value:       Image: Construction         Image: Construction       Image: Construction         Image: One: Write single register       Image: One: Write multiple registers         Image: One: Write multiple registers       Image: One: Write multiple registers                                                                                                    | 6         |                  |                 | Address:          | 0                   | Ca        | ncel         |      |
| Result<br>N/A<br>Close dialog on "Response ok."<br>Use Function<br>© 06: Write single register<br>© 16: Write multiple registers                                                                                                    | 7         |                  |                 | Value:            | 99                  | ]         |              |      |
| N/A<br>Close dialog on "Response ok"<br>Use Function<br>0 06: Write single register<br>16: Write multiple registers                                                                                                    | 8         |                  | _               | Decel             | $\bigcirc$          |           |              |      |
| Close dialog on "Response ok"<br>Use Function                                                                                                    |           |                  |                 | N/A               |                     |           |              |      |
| Use Function<br>O O O O O O O O O O O O O O O O O O                                                                                                     |           |                  |                 | 🔲 Close dia       | log on ''Respi      | onse ok'' |              |      |
| Use Function                                                                                                    |           |                  |                 |                   |                     |           |              |      |
| 16: Write multiple registers                                                                                                    |           |                  |                 | Use Function      | n<br>sinale reaiste | r         |              |      |
|                                                                                                    |           |                  |                 | 16: Write         | multiple regis      | ters      |              |      |
|                                                                                                    |           |                  |                 |                   |                     |           |              | 10   |
|                                                                                                    |           |                  |                 |                   |                     |           |              |      |
| D 140 0000 0 114                                                                                                    | -         | R                |                 |                   |                     | D 11      | 0.0600.0     | 1.1  |

- После настройки «Чтение уровня яркости из модема AnCom RZ/L» в окне **Mbpoll** дважды щелкнуть мышью по полю значения яркости тестируемого модема AnCom RZ/L
- В открывшемся окне Write Single Register указать
  - Slave ID = Modbus адрес СИУ Модема RZ/L, назначенный при настройке Таблицы Соответствия Координатора AnCom RZ/B XXA/504/GND/FC
  - $\circ$  Address = **0**
  - Value = 0...255 (указать требуемое значение яркости)
  - Use Function = 06
  - о Нажать кнопку Send
  - Убедиться, что уровень Яркости постепенно изменится до заданного значения

# 5.4 Удаленная перенастройка Маршрутизаторов RZ/B XX3/504/... на оповещение об изменении состояния дискретных входов

| Параметр                                                                         | Описание Комментарий                                                                                                    |                                                      |  |
|----------------------------------------------------------------------------------|----------------------------------------------------------------------------------------------------|------------------------------------------------------|--|
| 1. Подключить «координатор» н                                                    | с ПК и перевести его в режим «bypass»                                                                                                    |                                                      |  |
| Запустить утилиту XBeeTable                                                      |                                                                                                    |                                                      |  |
| Подключение                                                                      | Выбрать СОМ-порт, к которому подключен модем.                                                                                                    |                                                      |  |
| Прочитать                                                                        | Прочитать настройки модема.                                                                                                    | Для проверки корректности<br>подключения модема.     |  |
| Обнаружение                                                                      | Выполнить обнаружение, причем<br>сброс модема по питанию после<br>обнаружения НЕ ВЫПОЛНЯТЬ!                                                                                                    | Необходимо для перевода модема<br>в командный режим. |  |
| Закрыть утилиту XBeeTable                                                        |                                                                                                    |                                                      |  |
| 2. Запустить утилиту XCTU (Ne                                                    | xt Gen) <u>https://www.digi.com/products/xbe</u>                                                                                                    | e-rf-solutions/xctu-software/xctu                    |  |
| Выполнить подключение<br>Модема к <b>XCTU</b>                                    |                                                                                                    |                                                      |  |
| ( <b>1</b> 2 1071)                                                               |                                                                                                    |                                                      |  |
| 3K XCIU                                                                          |                                                                                                    |                                                      |  |
|                                                                                  |                                                                                                    | × E @ ? ·                                            |  |
| Radio Modules                                                                    | 🕕 🛪 🛞                                                                                                    |                                                      |  |
| Click on Add dev<br>Click on Add dev<br>Discover devices<br>radio modules to the | Add a radio module         Select and configure the Serial, module is connected to.         Ices or to add list.         Provide a port name manual         Baud Rate:       9600         Data Bits:       8         Parity:       None         Stop Bits:       1         Flow Control:       None         The radio module | /USB port where the radio                            |  |

#### ИЭ 4035-027-11438828-11

| Открыть Генератор Команд                                                                                           |                                                                                                    |
|----------------------------------------------------------------------------------------------------|----------------------------------------------------------------------------------------------------|
| 💦 ХСТИ                                                                                                    |                                                                                                    |
|                                                                                                    |                                                                                                    |
| Radio Modules (12) - 🗙                                                                                             | 27.02522RZBF060GIP7 - 0013A20040FCEF5C                                                                                                    |
| Name: 027.0260GIP7<br>Function: ZIGBEE TH PRO<br>Port: COM52 API1                                                  | Image: Statuse in the second statuse in the second statuse in the second statuse in the second statuse in the second statuse in the second statuse in the second statuse in the second statuse in the second statuse in the second statuse in the second statuse in the second statuse in the second status in the second status in the second |
| MAC: 0013ACEF5C                                                                                                    | Frames log 🐑 😒 🖹 🔒 🗶 Frame details                                                                                                    |
|                                                                                                    | ID Time Le Frame                                                                                                    |
|                                                                                                    | Send frames                                                                                                    |
|                                                                                                    | Name       Type         Send a single frame         Send selected frame         Send selected frame         Send selecte                                                                                                    |
| ł                                                                                                    |                                                                                                    |
| Add API frame to the list                                                                                          | X                                                                                                    |
| <ul> <li>The entered frame is not value</li> <li>Frame name frame_0</li> <li>Enter the XBee API 1 frame</li> </ul> | lid.<br>e to be added to the list.                                                                                                    |
|                                                                                                    |                                                                                                    |
| Carta farma aria                                                                                                   | Byte count: 0                                                                                                    |
|                                                                                                    | Frames Generator tool                                                                                                    |
|                                                                                                    | Add frame Cancel                                                                                                    |
|                                                                                                    |                                                                                                    |
|                                                                                                    |                                                                                                    |
|                                                                                                    |                                                                                                    |
|                                                                                                    |                                                                                                    |

| XBee API Frame generat                                                               | or .                                                      |                 |    |
|--------------------------------------------------------------------------------------|-----------------------------------------------------------|-----------------|----|
| Bee API Frame genera<br>This tool will help you to<br>copy its value. Just fill in t | generate any kind of API frame and<br>he required fields. |                 |    |
| otocol:                                                                              | Mode: API1 - APIMode                                      | Without Escapes | -  |
| ame type: 0x17 - Remote                                                              | AT Command                                                | 8               |    |
| ame parameters:                                                                      |                                                           |                 |    |
| (i) Start delimiter                                                                  | 7E                                                        | ŕ               |    |
| (i) Length                                                                           | 00 11                                                     |                 |    |
| (i) Frame type                                                                       | 17                                                        |                 |    |
| (i) Frame ID                                                                         | 01                                                        |                 |    |
| (i) 64-bit dest. address                                                             | 00 00 00 00 00 00 FF FF                                   |                 |    |
| (i) 16-bit dest. address                                                             | FF FE                                                     |                 |    |
| (i) Remote cmd. option                                                               | s 02                                                      |                 | E  |
| <ol> <li>AT command</li> </ol>                                                       | ASCII HEX<br>IC                                           | *               |    |
| 2/2 bytes                                                                            |                                                           | -               |    |
| (i) Parameter value                                                                  | ASCII HEX                                                 |                 |    |
|                                                                                      | oc                                                        | *               |    |
| 2 / 256 bytes                                                                        |                                                           |                 |    |
| nerated frame:                                                                       |                                                           |                 |    |
| 7E 00 11 17 01 00<br>43 EB                                                           | 00 00 00 00 00 FF FF FF FF                                | 02 49 43 30     |    |
|                                                                                      |                                                           | Byte count:     | 21 |
|                                                                                      |                                                           |                 | 3  |

| Добавить команду в список                 |                                  |                     |
|-------------------------------------------|----------------------------------|---------------------|
| Add API frame to the list                 |                                  | x                   |
| (i) Enter the name of the XBee A          | PI frame to be added to the list |                     |
| Frame name frame_0                        |                                  |                     |
| ⊘ The specified XBee API 1 pack           | et is correct!                   |                     |
| 7E 00 11 17 01 00 00 00<br>49 43 30 43 EB | 0 00 00 00 FF FF FF FE 02        |                     |
|                                           |                                  | -                   |
|                                           | Byte coun                        | t: 21               |
| Create frame using 'F                     | Frames Generator' tool           |                     |
|                                           |                                  |                     |
|                                           | Add frame Cancel                 |                     |
|                                           |                                  |                     |
| Send frames                               | 阉 🙂 🗙 Send                       | a single frame      |
| Name Type                                 | •                                | Send selected frame |
| 📄 frame_0 Remote A                        | T Command Request                |                     |
|                                           | Send                             | sequence            |
|                                           |                                  |                     |
|                                           |                                  |                     |
|                                           |                                  |                     |
|                                           |                                  |                     |
|                                           |                                  |                     |
|                                           |                                  |                     |
|                                           |                                  |                     |
|                                           |                                  |                     |
|                                           |                                  |                     |
|                                           |                                  |                     |
|                                           |                                  |                     |
|                                           |                                  |                     |
|                                           |                                  |                     |
|                                           |                                  |                     |
|                                           |                                  |                     |

| Открыть Гене<br>и создать кома<br>без параметра | ратор Команд<br>анду <b>WR</b>                                 |                                                       |                |             |                |                  |
|-------------------------------------------------|----------------------------------------------------------------|-------------------------------------------------------|----------------|-------------|----------------|------------------|
| Send frames                                     | 5                                                              |                                                       | ۷ 🗉 🔊          | Send a      | a single frame |                  |
| Name                                            | е Тур                                                          | )e                                                    | (              | Ð           | Sen            | d selected frame |
| [ <u> </u> ≡] frame                             | e_0 Rer                                                        | note AT Command H                                     | Request        | ٠           |                |                  |
|                                                 |                                                                |                                                       | (              | Send s      | equence        |                  |
| XBee API                                        | Frame generator                                                |                                                       |                |             | ×              | 1                |
| XBee API<br>This tool v<br>copy its vi          | Frame generat<br>will help you to ge<br>alue. Just fill in the | <b>or</b><br>nerate any kind of A<br>required fields. | API frame and  | 1           |                |                  |
| Protocol:                                       | All                                                            | ▼ Mode:                                               | API1 - API Mod | e Without E | scapes 👻       |                  |
| Frame type:                                     | 0x17 - Remote A                                                | T Command                                             |                |             | -              |                  |
| Frame para                                      | meters:                                                        |                                                       |                |             |                |                  |
| (i) Start                                       | delimiter                                                      | 7E                                                    |                |             | <u>^</u>       |                  |
| (i) Leng                                        | jth                                                            | 00 0F                                                 |                |             |                |                  |
| (i) Fram                                        | ne type                                                        | 17                                                    |                |             |                |                  |
| (i) Fram                                        | ne ID                                                          | 01                                                    |                |             |                |                  |
| (j) 64-b                                        | it dest. address                                               | 00 00 00 00 00 00                                     | FF FF          |             |                |                  |
| (j) 16-b                                        | it dest. address                                               | FF FE                                                 |                |             |                |                  |
| (i) Rem                                         | ote cmd. options                                               | 02                                                    |                |             |                |                  |
| (i) AT c                                        | ommand                                                         | ASCII HEX                                             | 1              |             |                |                  |
|                                                 |                                                                | WR                                                    |                |             | *              |                  |
|                                                 |                                                                |                                                       |                |             |                |                  |
| 2 / 2 by                                        | tes                                                            |                                                       |                |             |                |                  |
| Generated f                                     | rame:                                                          |                                                       |                |             |                |                  |
| 7E 00 0                                         | 0F 17 01 00                                                    | 0 00 00 00 0                                          | 0 FF FF FF F   | E 02 57     | 52 41 🔺        |                  |
|                                                 |                                                                |                                                       |                |             | _              |                  |
|                                                 |                                                                |                                                       |                |             | Byte count: 19 |                  |
| r                                               | ]                                                              | -                                                     |                |             |                |                  |
| Сору                                            | frame                                                          | 6                                                     | <u>C</u> lose  |             | ОК             |                  |
|                                                 |                                                                |                                                       |                |             |                |                  |

| Добавить команду в список<br>Send frames и послать ее в сеть |
|--------------------------------------------------------------|
| Edit selected frame                                          |
| (i) Enter the new name of the frame.                         |
| Frame name frame_1                                           |
| ⊘ The specified XBee API 1 packet is correct!                |
| 7E 00 0F 17 01 00 00 00 00 00 00 FF FF FF FE 02 57 52 41     |
| =<br>Byte count: 19                                          |
| Edit frame using 'Frames Generator' tool                     |
| Apply changes Cancel                                         |
| Send frames 🗧 🖹 🗴 Send a single frame                        |
| Name Type                                                    |
| frame_0 Remote AT Command Request                            |
| Frame_1 Remote AT Command Request Send sequence              |
| Перезагрузить Координатор по питанию                         |

## 5.5 Габаритный чертеж

Версия аппаратуры h1.xx

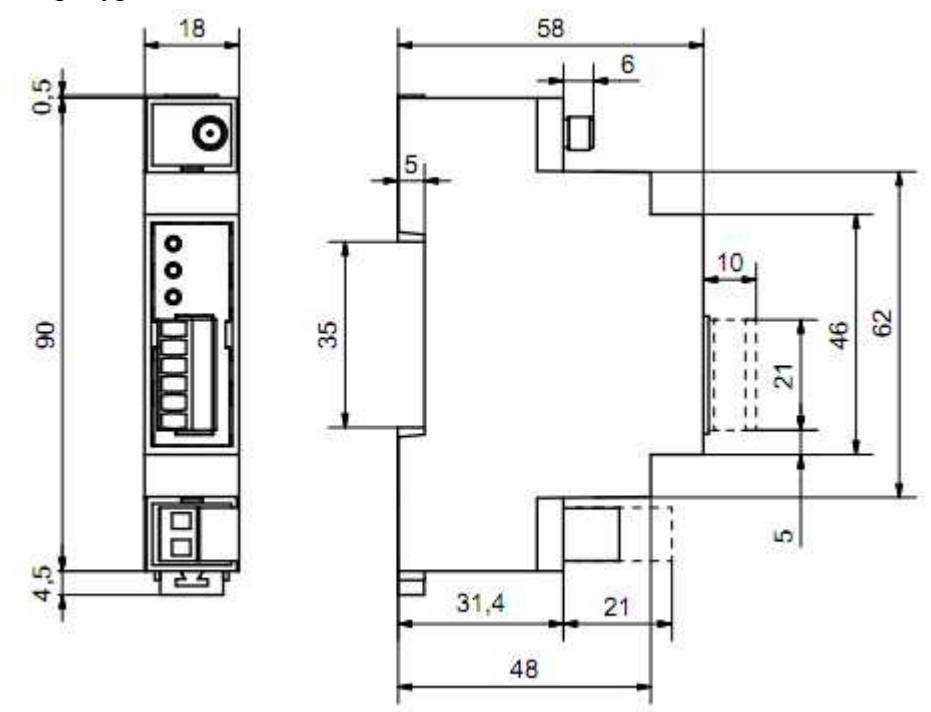

ВНИМАНИЕ! Дополнительную техническую поддержку Вы можете получить, обратившись в **Сервисный центр ООО "Аналитик ТелекомСистемы":** 

E-mail: <u>support@analytic.ru</u>

Тел.: (495) 775-6011